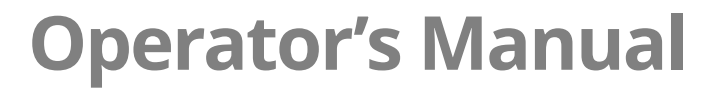

# Vector<sup>™</sup> Multi-Cook Oven

| VMC-H2 | VMC-H2H |
|--------|---------|
| VMC-H3 | VMC-H3H |
| VMC-H4 | VMC-H4H |

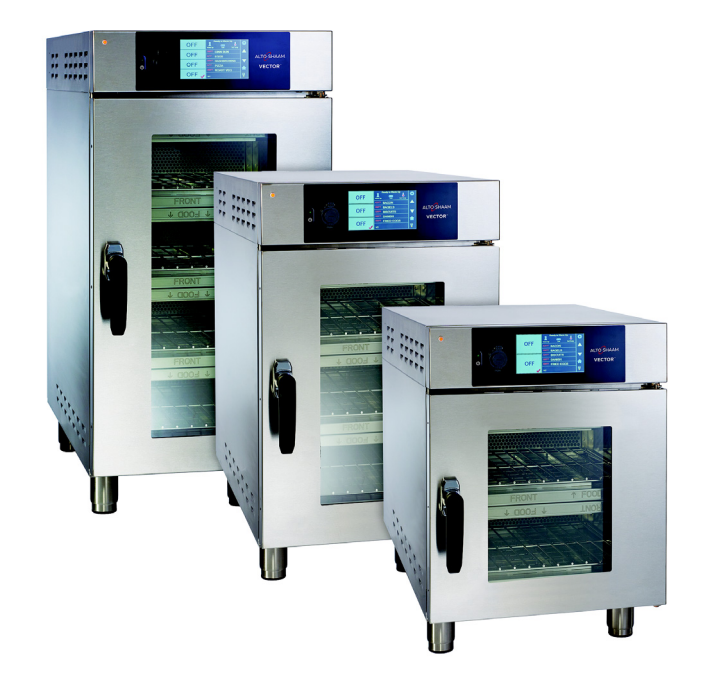

### Structured Air Technology™

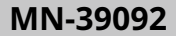

REV.01 8/17

ALTO-SI

HAAM

### **Manufacturer's Information**

| Copyright             | © Copyright 8/17 by Alto-Shaam, Inc.                                                                                                    |  |  |  |  |  |  |
|-----------------------|----------------------------------------------------------------------------------------------------|--|--|--|--|--|--|
|                       | All rights reserved.                                                                                                    |  |  |  |  |  |  |
|                       | This manual or any portion thereof may not be reproduced or used in any manner whatsoever without the express written permission of Alto-Shaam, Inc. |  |  |  |  |  |  |
| Trademarks            | All trademarks referenced in this documentation are the property of their respective owners.                                                         |  |  |  |  |  |  |
| Manufacturer          | Alto-Shaam, Inc.                                                                                                    |  |  |  |  |  |  |
|                       | P.O. Box 450                                                                                                    |  |  |  |  |  |  |
|                       | W164 N9221 Water Street                                                                                                    |  |  |  |  |  |  |
|                       | Menomonee Falls, WI 53052                                                                                                    |  |  |  |  |  |  |
| Original instructions | The content in this manual is written in American English.                                                                                           |  |  |  |  |  |  |

### Enjoy your Alto-Shaam Vector Oven!

Structured AirThe Alto-Shaam Vector Oven features Structured Air Technology, giving you two,Technology™three or four ovens in one. It gives you the flexibility to simultaneously cook a<br/>variety of menu items with no flavor transfer. It provides the ability to control<br/>temperature, fan speed, and time in each individual oven chamber.

Cook up to twice the food than a traditional convection oven, with no microwaves, and no water.

### **Extend Your Manufacturer's Warranty**

Register

Register your Alto-Shaam appliance online, and you will automatically be entered into a monthly drawing to win an additional year extended warranty! Registering your appliance ensures prompt service in the event of a warranty claim. You will also receive direct notifications of software updates and additional product information.

Your personal information will not be shared with any other company.

www.alto-shaam.com/warranty

## Alto-Shaam 24/7 Emergency Repair Service

Call

Call 800-558-8744 to reach our 24-hour emergency service call center for immediate access to local authorized service agencies outside standard business hours. The emergency service access is provided exclusively for Alto-Shaam equipment and is available throughout the United States through Alto-Shaam's toll free number.

Availability

Emergency service access is available seven days a week, including holidays.

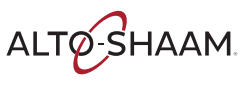

### Foreword

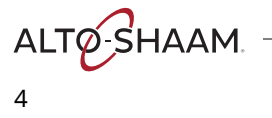

| Manufacturer's Information                                                                                                    |  |
|----------------------------------------------------------------------------------------------------|--|
| Foreword3Enjoy your Alto-Shaam Vector Oven!3Extend Your Manufacturer's Warranty3Alto-Shaam 24/7 Emergency Repair Service3                                                                                                    |  |
| Table of Contents5                                                                                                    |  |
| Safety7The Meaning of Signal Words7Appliance Description and Intended Use8Safety Precautions9                                                                                                    |  |
| Installation 11                                                                                                    |  |
| Dimension Drawings.11How to Receive the Appliance.12How to Unpack the Oven.13How to Install the Oven (Cord and Plug Models).14How to Install the Oven (Models Without Cords or Plugs).17How to Install the Oven on a Stand.22                                                                                                    |  |
| Operation 25                                                                                                    |  |
| How to Turn On and Turn Off the Oven.25How to Set Warm-Up Temperatures.27How to Warm Up (Preheat) the Oven.29How to Cook in Manual Cook Mode31How to Use the Dual Timers.33How to Cook with Preset Recipes.36How to Cook with Linked Chambers.38How to Edit Recipes40How to Load Recipes from a USB Drive42How to Turn On and Turn Off the Chambers.44How to Turn On and Turn Off Manual Cook.47How to Update the Interface Board (IB).49How to Load Configuration Files.53How to Change the Time and Date Settings.55How to Change the Sound Settings.56 |  |
| How to Change the Temperature Scale                                                                                                    |  |

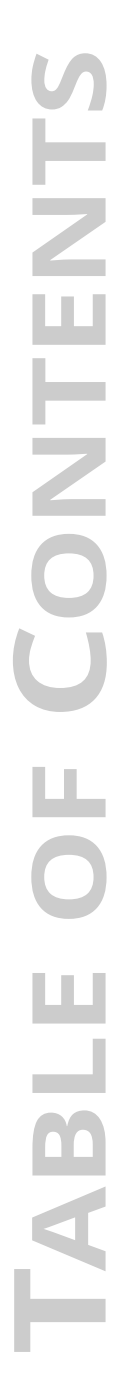

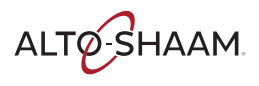

# TABLE OF CONTENTS

| Maintenance                                       | 61   |
|---------------------------------------------------|------|
| How to Clean the Oven                             | . 61 |
| Troubleshooting                                   | 65   |
| What to do if the Fan Indicator Light Illuminates | . 65 |
| What to do if the Controller does not Turn On     | . 66 |
| Warranty                                          | 67   |
| Warranty                                          | . 67 |

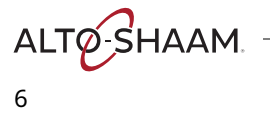

### **The Meaning of Signal Words**

Technical content produced by Alto-Shaam contains signal words where needed. These signal words must be obeyed to reduce the risk of death, personal injury, or equipment damage. The meaning of these signal words is explained below.

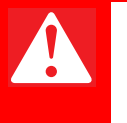

#### DANGER

Danger indicates a hazardous situation which, if not avoided, will result in serious injury or death.

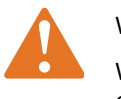

#### WARNING

Warning indicates a hazardous situation which, if not avoided, could result in serious injury or death.

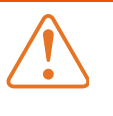

#### CAUTION

Caution indicates a hazardous situation which, if not avoided, could result in minor or moderate injury.

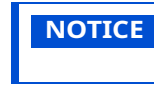

Notice indicates a situation which, if not avoided, could result in property damage.

Note indicates additional information that is important to a concept or procedure.

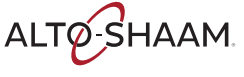

## **Appliance Description and Intended Use**

#### Structured Air Technology™

Alto-Shaam Vector's Structured Air Technology system allows for multiple, unique cooking chambers within the same oven. Air is delivered by a blower located in the rear of each cooking chamber. Air travels vertically through the jet plates into each chamber. The food product is blown with hot air from above and below. Structured Air plates at the top and bottom of the oven complete the upper and lower cooking chambers. Each cooking chamber is independent from the other and includes its own blower and heat source. The operator can select the optimal cooking temperature, air velocity, and cook time for each chamber either manually or through programmed recipes.

|      | Ê   |      |               |
|------|-----|------|---------------|
| 5:30 | 60% | 400° | UMC-TS-000271 |

ConfigurationsThe Vector H Series is available in three configurations: two-, three-, and four-<br/>chamber.Intended useThe Vector series ovens are intended to cook and warm food only. Any other use<br/>is prohibited.Residual risksThis oven is manufactured using ISO-certified processes. The oven is designed<br/>with maximum safety in mind; however, there are residual risks to operators of<br/>this oven. Residual risks include exposure to heat and exposure to hot food<br/>products.Possible misuseMisuse of this oven includes loading the oven with anything other than a food<br/>product. Misuse also includes heating or cooking any food product that contains<br/>alcohol or other flammable substance.

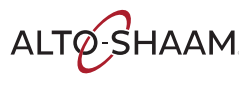

### **Safety Precautions**

| Before you begin       | Read and understand all instructions in this manual.                                                                                                    |  |  |  |  |  |  |  |
|------------------------|----------------------------------------------------------------------------------------------------|--|--|--|--|--|--|--|
| Electrical precautions | Obey these precautions while using the appliance:                                                                                                    |  |  |  |  |  |  |  |
|                        | Connect the appliance to a properly grounded outlet. Do not use the appliance if<br>it is not properly grounded. Consult an electrician if there is any doubt that the<br>outlet used is properly grounded. |  |  |  |  |  |  |  |
|                        | Keep the cord away from hot surfaces.                                                                                                    |  |  |  |  |  |  |  |
|                        | Do not attempt to service the appliance or its cord and plug.                                                                                                    |  |  |  |  |  |  |  |
|                        | Do not operate the appliance if it has a damaged cord or plug.                                                                                                    |  |  |  |  |  |  |  |
|                        | Do not immerse the cord or plug in water.                                                                                                    |  |  |  |  |  |  |  |
|                        | Do not let the cord hang over the edge of a table or counter.                                                                                                    |  |  |  |  |  |  |  |
|                        | Do not use an extension cord.                                                                                                    |  |  |  |  |  |  |  |
| Usage precautions      | Obey these precautions when using the appliance:                                                                                                    |  |  |  |  |  |  |  |
|                        | Only use this appliance for its intended use of heating or cooking.                                                                                                    |  |  |  |  |  |  |  |
|                        | Use utensils and protective clothing such as dry oven mitts when loading and<br>unloading the appliance.                                                                                                    |  |  |  |  |  |  |  |
|                        | Do not cover or block any of the openings of this appliance.                                                                                                    |  |  |  |  |  |  |  |
|                        | Do not cover racks or any other part of this appliance with metal foil.                                                                                                    |  |  |  |  |  |  |  |
|                        | Do not use this appliance near water such as a sink, in a wet location, near a swimming pool, or similar locations.                                                                                         |  |  |  |  |  |  |  |
|                        | Do not unplug or disconnect the appliance immediately after cooking. The cooling fans must stay on to protect electrical components.                                                                        |  |  |  |  |  |  |  |
| Maintenance            | Obey these precautions when cleaning and maintaining the appliance:                                                                                                    |  |  |  |  |  |  |  |
| precautions            | <ul> <li>Obey precautions in the manual, on tags, and on labels attached to or shipped<br/>with the appliance.</li> </ul>                                                                                   |  |  |  |  |  |  |  |
|                        | Only clean the appliance when the main disconnect switch is in the OFF position.                                                                                                    |  |  |  |  |  |  |  |
|                        | Do not store the appliance outdoors.                                                                                                    |  |  |  |  |  |  |  |
|                        | Do not clean the appliance with metal scouring pads.                                                                                                    |  |  |  |  |  |  |  |
|                        | Do not use corrosive chemicals when cleaning the appliance.                                                                                                    |  |  |  |  |  |  |  |
|                        | Do not use the appliance cavity for storage.                                                                                                    |  |  |  |  |  |  |  |
|                        | Do not leave flammable materials, cooking utensils, or food inside the appliance<br>when it is not in use.                                                                                                  |  |  |  |  |  |  |  |
|                        | Do not remove the top cover or side panels. There are no user-serviceable components inside.                                                                                                    |  |  |  |  |  |  |  |

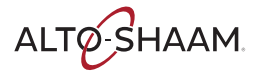

### SAFETY

| Operator training                      | Before using the appliance:                                                                                                    |  |  |  |  |  |  |
|----------------------------------------|----------------------------------------------------------------------------------------------------|--|--|--|--|--|--|
|                                        | Read and understand the operating instructions contained in all the documentation delivered with the appliance.                                                                                                    |  |  |  |  |  |  |
|                                        | Know the location and proper use of all controls.                                                                                                    |  |  |  |  |  |  |
|                                        | <ul> <li>Keep this manual and all supplied instructions, diagrams, schematics, parts lists,<br/>notices, and labels with the appliance if the appliance is sold or moved to another<br/>location.</li> </ul>                                                              |  |  |  |  |  |  |
|                                        | Contact Alto-Shaam for additional training if needed.                                                                                                    |  |  |  |  |  |  |
| Operator<br>qualifications             | Only trained personnel are permitted to use the appliance. They must meet the following qualifications:                                                                                                    |  |  |  |  |  |  |
|                                        | Have received proper instruction on how to use the appliance                                                                                                    |  |  |  |  |  |  |
|                                        | Are familiar with commercial kitchens and commecial appliances                                                                                                    |  |  |  |  |  |  |
|                                        | The appliance must not be used by:                                                                                                    |  |  |  |  |  |  |
|                                        | Children                                                                                                    |  |  |  |  |  |  |
|                                        | <ul> <li>People impaired by drugs or alcohol</li> </ul>                                                                                                    |  |  |  |  |  |  |
| Condition of                           | Only use the appliance when:                                                                                                    |  |  |  |  |  |  |
| appliance                              | All controls operate correctly                                                                                                    |  |  |  |  |  |  |
|                                        | The appliance is installed correctly                                                                                                    |  |  |  |  |  |  |
|                                        | The appliance is clean                                                                                                    |  |  |  |  |  |  |
|                                        | The appliance's labels are legible                                                                                                    |  |  |  |  |  |  |
| Servicing the<br>appliance             | Only trained personnel are permitted to service or repair the appliance. Repairs<br>that are not performed by an authorized service partner or trained technician, or<br>the use of non-factory parts, will void the warranty and relieve Alto-Shaam of all<br>liability. |  |  |  |  |  |  |
|                                        | To prevent serious injury, death or property damage, have the appliance<br>inspected and serviced at least every twelve (12) months by an authorized service<br>partner or trained technician.                                                                            |  |  |  |  |  |  |
|                                        | Contact Alto-Shaam for the authorized service partner in your area.                                                                                                    |  |  |  |  |  |  |
| Personal Protective<br>Equipment (PPE) | Wear the following Personal Protective Equipment (PPE) while cleaning the appliance.                                                                                                    |  |  |  |  |  |  |
|                                        | Protective gloves                                                                                                    |  |  |  |  |  |  |
|                                        | Protective clothing                                                                                                    |  |  |  |  |  |  |
|                                        | Eye protection                                                                                                    |  |  |  |  |  |  |
|                                        | Face protection                                                                                                    |  |  |  |  |  |  |

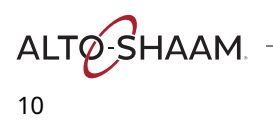

ALTO-SHAAM

11

### **Dimension Drawings**

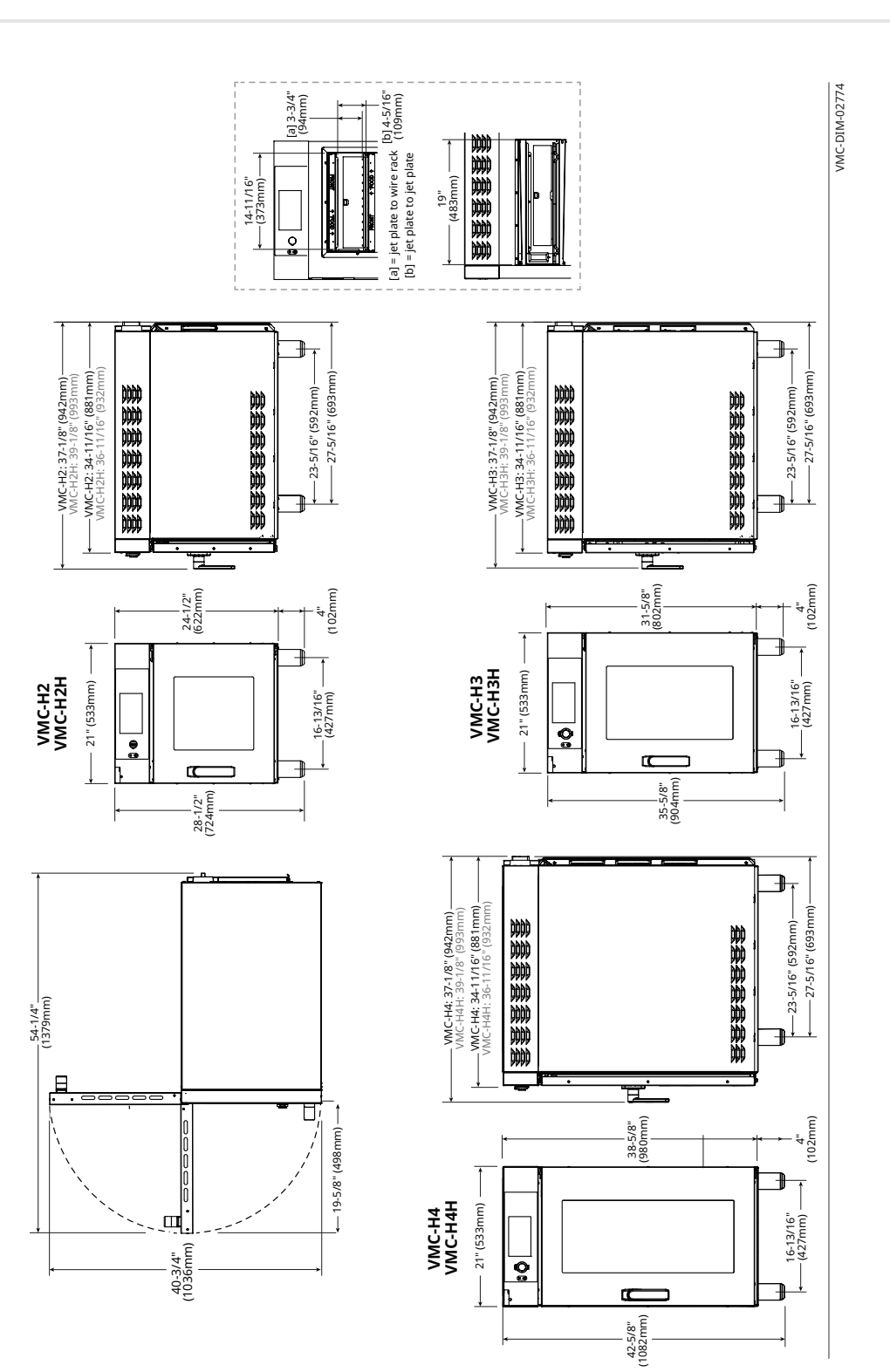

### How to Receive the Appliance

| Responsible parties | When an Alto-Shaam preferred carrier is used, shipping damage is a matter between Alto-Shaam and the carrier. In such cases, contact Alto-Shaam customer service.                                                                                                    |                                                                                                    |  |  |  |  |  |  |
|---------------------|----------------------------------------------------------------------------------------------------|----------------------------------------------------------------------------------------------------|--|--|--|--|--|--|
|                     | When an Alto-Shaam non-preferred carrier is used, shipping damage is a mat<br>between the carrier and the consignee. In such cases, the carrier is assumed<br>be responsible for the safe delivery of the merchandise, unless negligence ca<br>be established on part of the shipper. |                                                                                                    |  |  |  |  |  |  |
| Receive the oven    | When re                                                                                                    | eceiving the appliance, do the following.                                                                                                    |  |  |  |  |  |  |
|                     | Step                                                                                                    | Action                                                                                                    |  |  |  |  |  |  |
|                     | 1.                                                                                                    | <b>Inspect</b> the equipment while it is still in the truck or immediately after it is moved to the receiving area. Do not wait until after the equipment is moved to a storage area.                                                                   |  |  |  |  |  |  |
|                     | 2.                                                                                                    | <b>Inspect and count</b> all merchandise received. Do not sign a delivery receipt or a freight bill until you have done so.                                                                                                    |  |  |  |  |  |  |
|                     | 3.                                                                                                    | <b>Note</b> all damage to packaging and to the equipment on the carrier's receipt.                                                                                                    |  |  |  |  |  |  |
|                     | 4.                                                                                                    | <b>Request</b> the driver sign the delivery receipt. If the driver refuse to sign, make a note of this refusal on the delivery receipt.                                                                                                    |  |  |  |  |  |  |
|                     | 5.                                                                                                    | <b>Write</b> the following on the delivery receipt if the driver refuses to allow an inspection: <i>"Driver refuses to allow inspection of containers for visible damage"</i> .                                                                         |  |  |  |  |  |  |
|                     | 6. <b>Contact</b> the carrier immediately upon finding damage, and request an inspection. <b>Follow</b> the carrier's policies and procedures.                                                                                                    |                                                                                                    |  |  |  |  |  |  |
| Alto-Shaam policy   | It is the<br>been pro<br>damage<br>deductio                                                                                                    | policy of Alto-Shaam to assist customers in collecting claims that have<br>operly filed and actively pursued. Alto-Shaam cannot, however, file<br>claims, assume the responsibilities for damage claims, or accept<br>ons in payment for damage claims. |  |  |  |  |  |  |

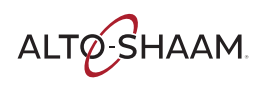

### How to Unpack the Oven

| Before you begin | Make su        | i <b>re</b> you have:                                                                                                    |  |  |  |  |  |  |
|------------------|----------------|----------------------------------------------------------------------------------------------------|--|--|--|--|--|--|
|                  | An ap<br>the w | In appropriate lifting device, and enough personnel, to safely move and position he weight of the oven.                                                                                                    |  |  |  |  |  |  |
|                  | □ VI           | MC-H2/H2H: 212 lb (96 kg)                                                                                                    |  |  |  |  |  |  |
|                  | □ VI           | 1C-H3/H3H: 276 lb (125 kg)                                                                                                    |  |  |  |  |  |  |
|                  | □ VI           | IC-H4/H4H: 346 lb (157 kg)                                                                                                    |  |  |  |  |  |  |
|                  | Cutti          | ig tools to remove the packaging                                                                                                    |  |  |  |  |  |  |
| Unpack the oven  | To unpa        | ck the oven, do the following.                                                                                                    |  |  |  |  |  |  |
|                  | Step           | Action                                                                                                    |  |  |  |  |  |  |
|                  | 1.             | <b>Remove</b> the box. <b>Save</b> all packing materials for inspection by the carrier.                                                                                                    |  |  |  |  |  |  |
|                  |                | NOTE: Examine the oven for damage. If the appliance<br>has been damaged, do not use the appliance until it has<br>been inspected by an authorized service provider.<br>Contact your carrier or Alto-Shaam customer service.                                                                                                    |  |  |  |  |  |  |
|                  | 2.             | <b>Remove</b> the shrink wrap.                                                                                                    |  |  |  |  |  |  |
|                  | 3.             | <b>Cut</b> the plastic straps.                                                                                                    |  |  |  |  |  |  |
|                  | 4.             | <b>Remove</b> the tape ① that holds the filters.                                                                                                    |  |  |  |  |  |  |
|                  |                | Image: Constrained state state stat |  |  |  |  |  |  |
|                  | 5.             | <b>Remove</b> the foam from each chamber.                                                                                                    |  |  |  |  |  |  |
|                  | 6.             | <b>Remove</b> the oven from the pallet.                                                                                                    |  |  |  |  |  |  |

Result

The oven is now unpacked.

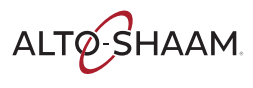

### How to Install the Oven (Cord and Plug Models)

| Before you begin | Make sure you have:                                                                                                    |  |  |  |  |  |  |  |  |
|------------------|----------------------------------------------------------------------------------------------------|--|--|--|--|--|--|--|--|
|                  | An appropriate lifting device, and enough personnel, to safely move and position<br>the weight of the oven.                                                       |  |  |  |  |  |  |  |  |
|                  | VMC-H2/H2H: 212 lb (96 kg)                                                                                                    |  |  |  |  |  |  |  |  |
|                  | VMC-H3/H3H: 276 lb (125 kg)                                                                                                    |  |  |  |  |  |  |  |  |
|                  | □ VMC-H4/H4H: 346 lb (157 kg)                                                                                                    |  |  |  |  |  |  |  |  |
| Requirements     | The oven must be installed on a level surface.                                                                                                    |  |  |  |  |  |  |  |  |
|                  | The oven must not be installed in any area where it may be affected by steam, grease, dripping water, high temperature, or any other severely adverse conditions. |  |  |  |  |  |  |  |  |
|                  | The oven is not intended for built-in installation.                                                                                                    |  |  |  |  |  |  |  |  |
| Voltages         |                                                                                                    |  |  |  |  |  |  |  |  |
| -                | V Ph Hz A Breaker* kW Plug                                                                                                    |  |  |  |  |  |  |  |  |

|         | v   | Ph | Hz | А         | Breaker* | kW   | Plug<br>Configuration** |
|---------|-----|----|----|-----------|----------|------|-------------------------|
| VMC-H2/ | 208 | 1  | 60 | 25.0      | 30       | 5.2  | NEMA 6-30P              |
| VMC-H2H | 240 | 1  | 60 | 28.0      | 30       | 6.7  | NEMA 6-30P              |
| VMC-H3/ | 208 | 1  | 60 | 38.0      | 50       | 7.9  | NEMA 6-50P              |
| VMC-H3H | 240 | 1  | 60 | 43.0      | 50       | 10.3 | NEMA 6-50P              |
| VMC-H4/ | 208 | 3  | 60 | 25.0-32.0 | 50       | 10.6 | NEMA 15-50P             |
| VMC-H4H | 240 | 3  | 60 | 29.0-37.0 | 50       | 13.9 | NEMA 15-50P             |

\*Electrical connections must meet all applicable federal, state, and local codes.

\*\*No cord, no plug in Canada.

Position the oven

Step Action

To position the oven, do the following.

#### 1. Make sure that:

- The location where the oven is being installed is rated to support the weight of the oven,
- The oven is within five feet of the appropriate electrical outlet,
- You follow the oven clearance guidelines.

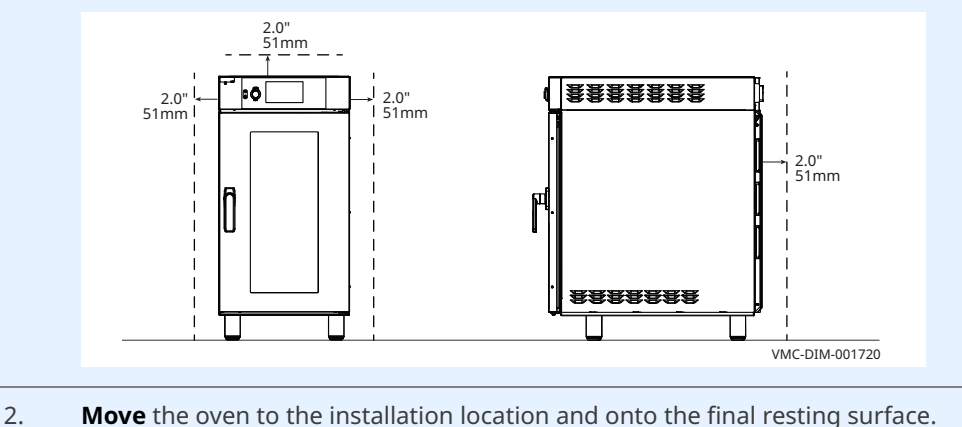

Move the oven to the installation location and onto the final resting surface.

The oven is now correctly positioned.

#### Level the oven

To level the oven, do the following.

3. Check the level of the oven using a spirit (bubble) level. Check front to back and side to side. 働 ّ 00 <u>2222222</u> R VMC-DIM-002805

Adjust the legs, if necessary, to achieve levelness.

The oven is now correctly positioned.

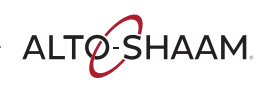

### INSTALLATION

Continued from previous page

**Connect power** 

To connect electric power to the oven, do the following.

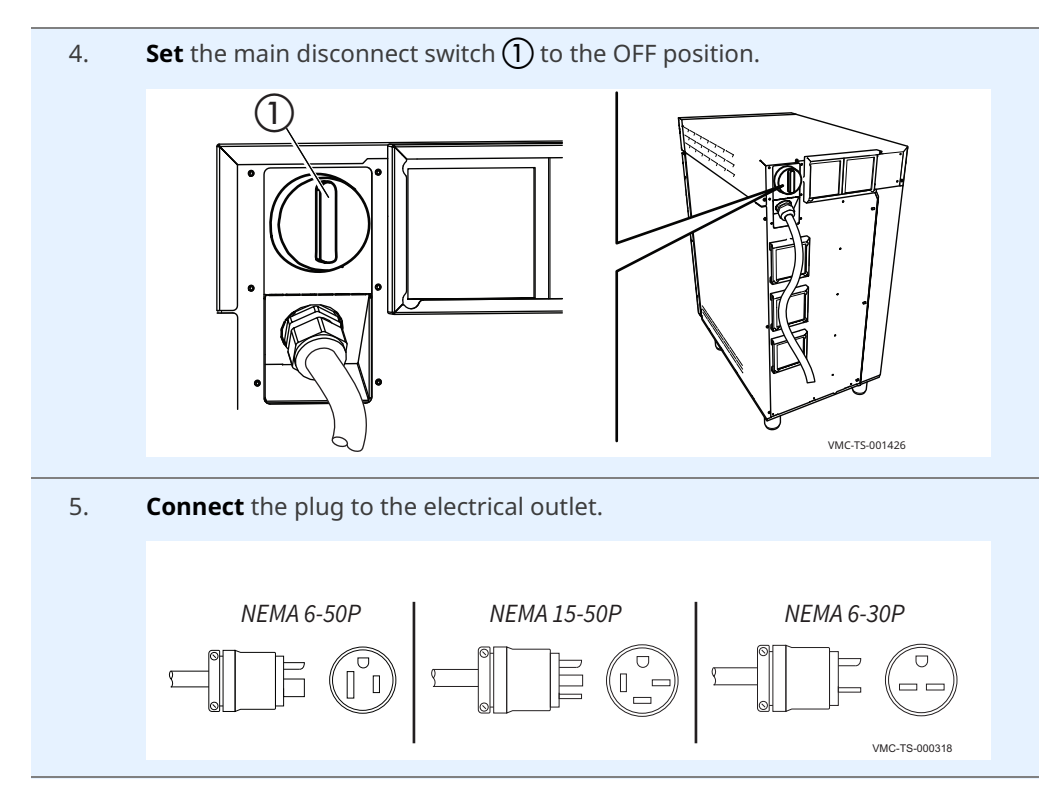

Result

The oven is now installed and ready to be used.

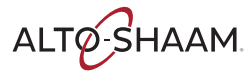

### How to Install the Oven (Models Without Cords or Plugs)

| Before you begin                                                                                                    | Make sure you have:                   |                                                                                                    |           |          |                                  |           |    |                         |  |  |
|----------------------------------------------------------------------------------------------------|---------------------------------------|----------------------------------------------------------------------------------------------------|-----------|----------|----------------------------------|-----------|----|-------------------------|--|--|
|                                                                                                    | Appro                                 | Appropriate cord and plug. See local codes and regulations.                                                 |           |          |                                  |           |    |                         |  |  |
|                                                                                                    | Screwe                                | Screwdriver (Phillips #2)                                                                                   |           |          |                                  |           |    |                         |  |  |
|                                                                                                    | Nut dr                                | iver (1                                                                                                    | /4-inch)  |          |                                  |           |    |                         |  |  |
|                                                                                                    | <ul> <li>An app<br/>the we</li> </ul> | An appropriate lifting device, and enough personnel, to safely move and position<br>the weight of the oven. |           |          |                                  |           |    |                         |  |  |
|                                                                                                    | □ VM                                  | C-H2/H                                                                                                    | H2H: 21   | 2 lb (96 | kg)                              |           |    |                         |  |  |
|                                                                                                    | □ VM                                  | VMC-H3/H3H: 276 lb (125 kg)                                                                                 |           |          |                                  |           |    |                         |  |  |
|                                                                                                    | □ VM                                  | VMC-H4/H4H: 346 lb (157 kg)                                                                                 |           |          |                                  |           |    |                         |  |  |
| Requirements                                                                                                    | The ov                                | The oven must be installed on a level surface.                                                              |           |          |                                  |           |    |                         |  |  |
| The oven must not be installed in any area where it may be affected by grease, dripping water, high temperature, or any other severely advertions. |                                       |                                                                                                    |           |          | ffected by steam,<br>ely adverse |           |    |                         |  |  |
|                                                                                                    | The ov                                | ven is r                                                                                                    | not inter | nded fo  | r built-in insta                 | allation. |    |                         |  |  |
| Voltages                                                                                                    |                                       |                                                                                                    |           |          |                                  |           |    |                         |  |  |
| -                                                                                                    |                                       | V                                                                                                    | Ph        | Hz       | Α                                | Breaker*  | kW | Plug<br>Configuration** |  |  |

|         | V   | Ph | Hz | А         | Breaker* | kW   | Plug<br>Configuration** |
|---------|-----|----|----|-----------|----------|------|-------------------------|
| VMC-H2/ | 208 | 1  | 60 | 25.0      | 30       | 5.2  | NEMA 6-30P              |
| VMC-H2H | 240 | 1  | 60 | 28.0      | 30       | 6.7  | NEMA 6-30P              |
| VMC-H3/ | 208 | 1  | 60 | 38.0      | 50       | 7.9  | NEMA 6-50P              |
| VMC-H3H | 240 | 1  | 60 | 43.0      | 50       | 10.3 | NEMA 6-50P              |
| VMC-H4/ | 208 | 3  | 60 | 25.0–32.0 | 50       | 10.6 | NEMA 15-50P             |
| VMC-H4H | 240 | 3  | 60 | 29.0–37.0 | 50       | 13.9 | NEMA 15-50P             |

\*Electrical connections must meet all applicable federal, state, and local codes.

\*\*No cord, no plug in Canada.

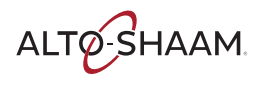

Position the oven

To position the oven, do the following.

#### Step Action

#### 1. Make sure that:

- The location where the oven is being installed is rated to support the weight of the oven,
- The oven is within five feet of the appropriate electrical outlet,
- You follow the oven clearance guidelines.

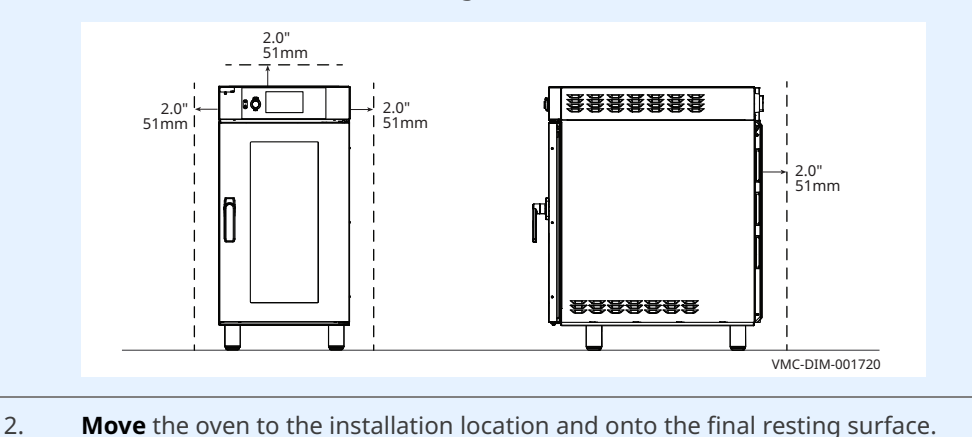

The oven is now correctly positioned.

#### Level the oven

To level the oven, do the following.

3. Check the level of the oven using a spirit (bubble) level. Check front to back and side to side.

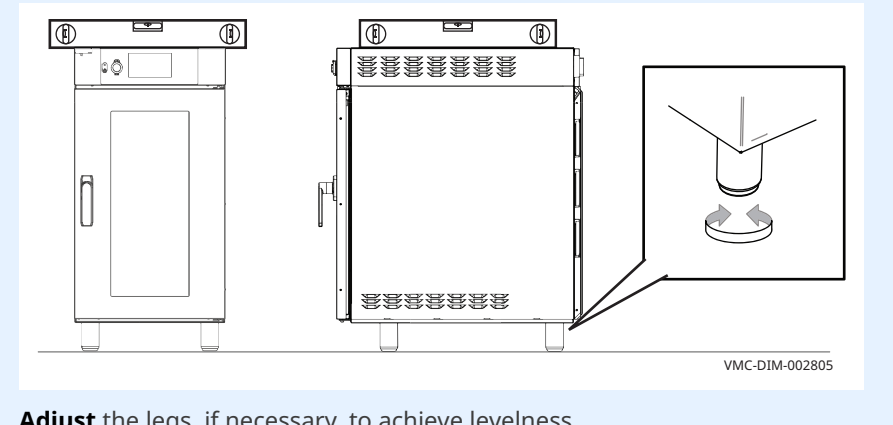

Adjust the legs, if necessary, to achieve levelness.

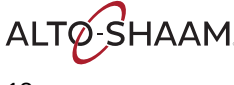

**Connect the wiring** To connect the wiring, do the following.

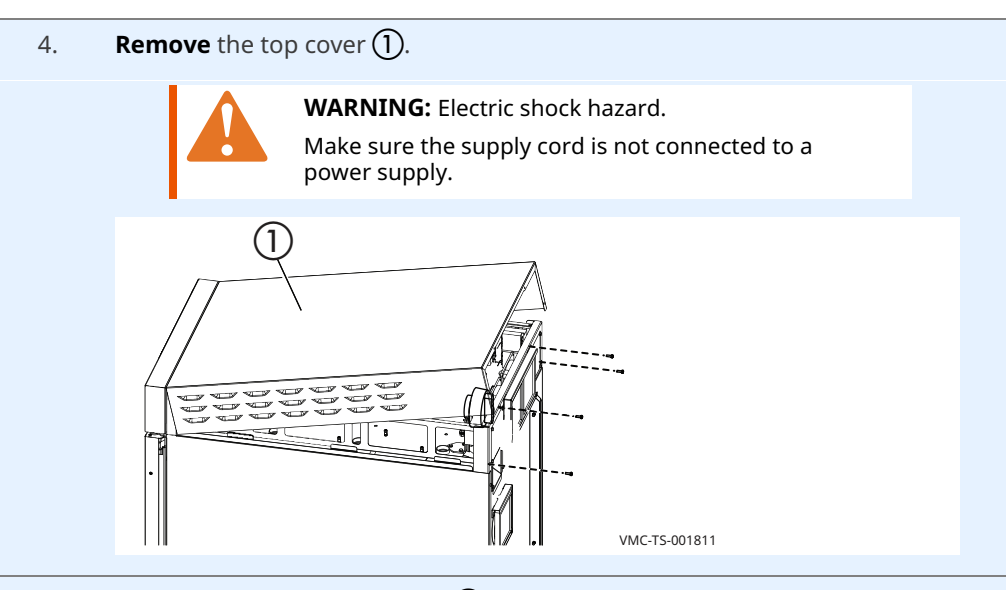

Remove the bottom 3 screws (2) from the mounting bracket.
 Remove the main disconnect switch (3) from the mounting bracket.

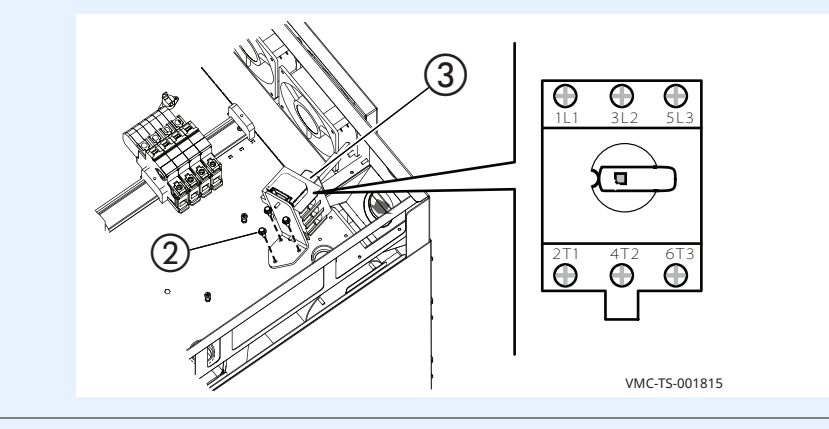

6. **Install** the cord ④ through the cord grip ⑤.

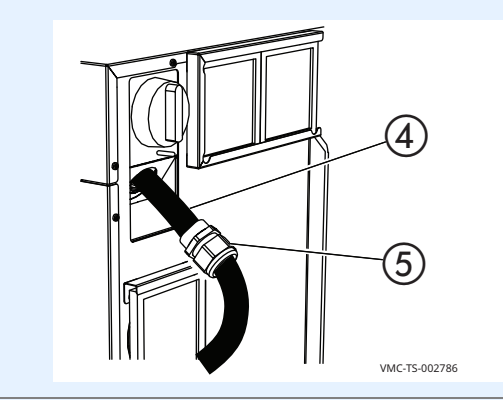

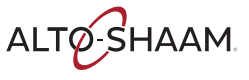

7. **Connect** the supply cord to the appropriate terminals (L1, L2, L3, etc.) in accordance with local codes and regulations.

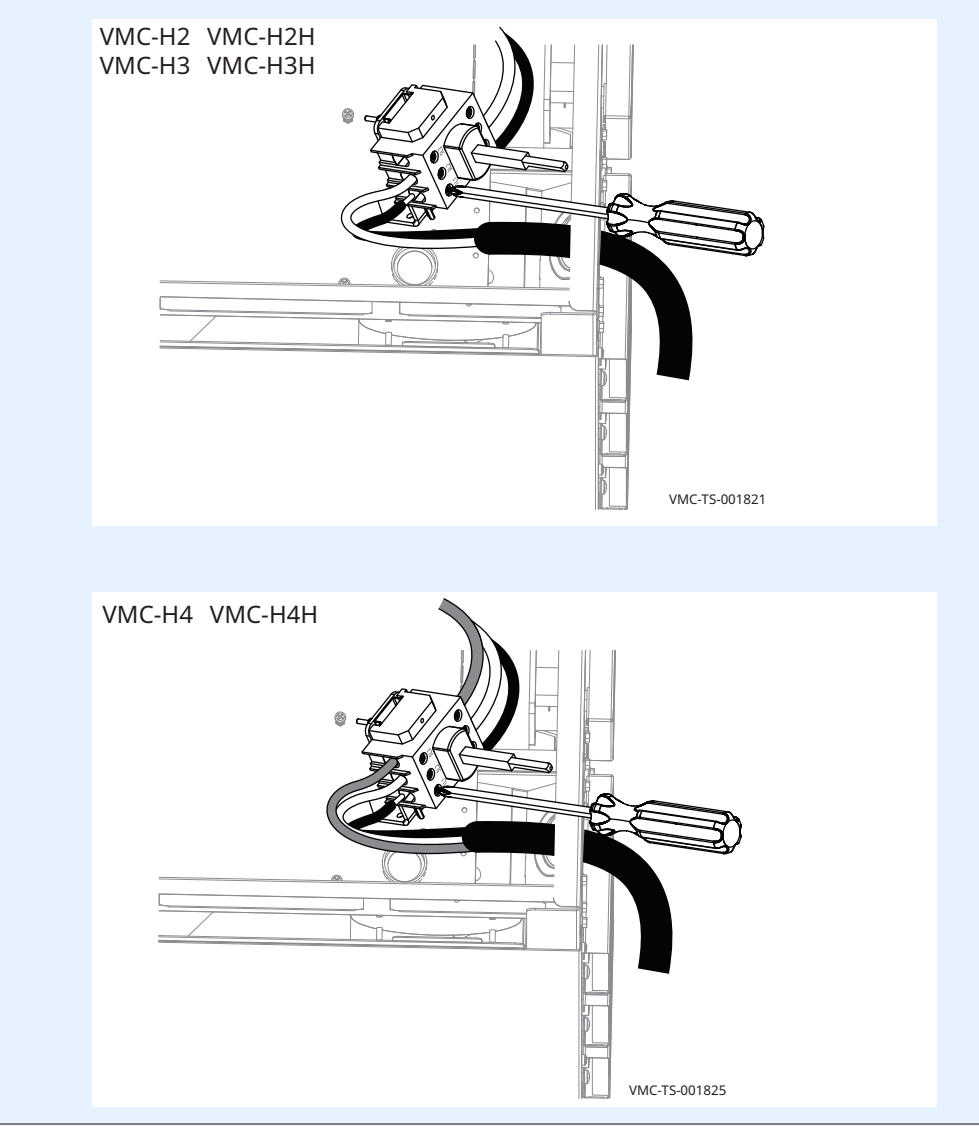

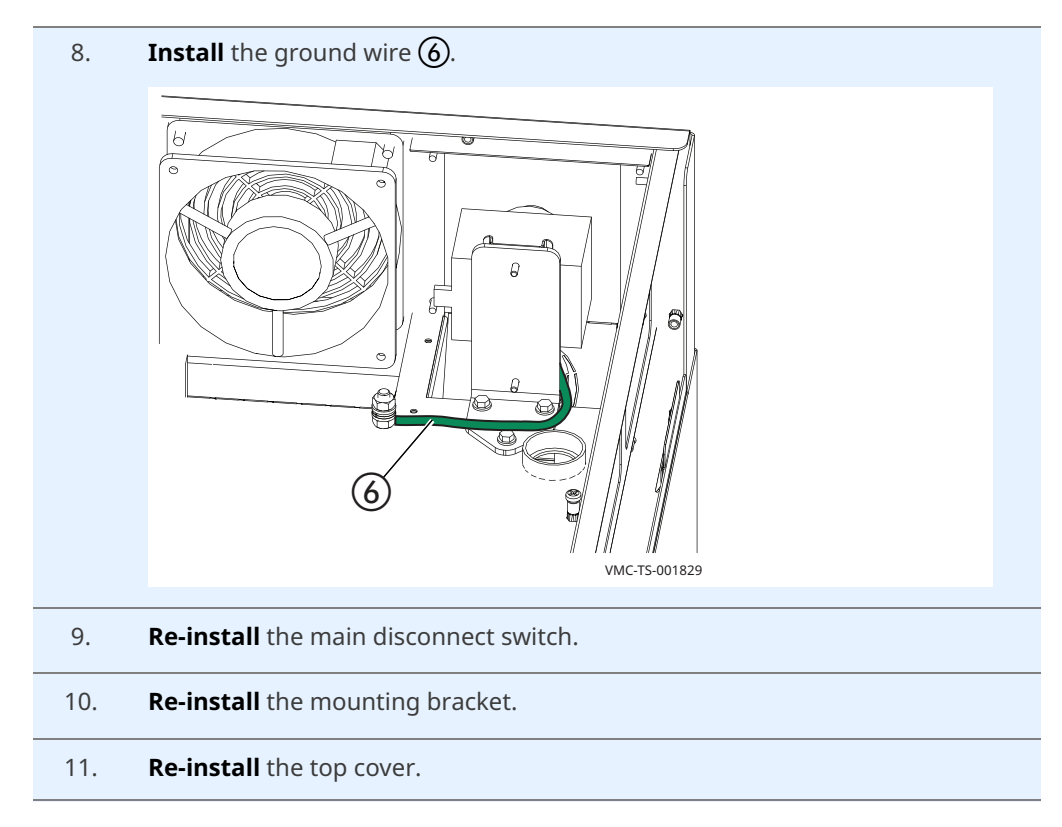

Result

The oven is now installed.

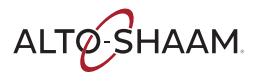

### How to Install the Oven on a Stand

| Before you begin | Make sure you have:                                                                                         |
|------------------|----------------------------------------------------------------------------------------------------|
|                  | The appropriate stand for your oven                                                                         |
|                  | Regulation UL 197, 91.8                                                                                     |
|                  | An appropriate lifting device, and enough personnel, to safely move and position<br>the weight of the oven. |
|                  | □ VMC-H2/H2H: 212 lb (96 kg)                                                                                |
|                  | □ VMC-H3/H3H: 276 lb (125 kg)                                                                               |
|                  | □ VMC-H4/H4H: 346 lb (157 kg)                                                                               |
| Procedure        | To install the oven, do the following.                                                                      |
|                  | Step Action                                                                                                 |
|                  | 1. <b>Remove</b> the feet ①.                                                                                |
|                  |                                                                                                    |
|                  |                                                                                                    |

- 2. **Lift** the oven and set it on the stand.
- 3. **Connect** the oven to the stand with the supplied fasteners **(2)**.

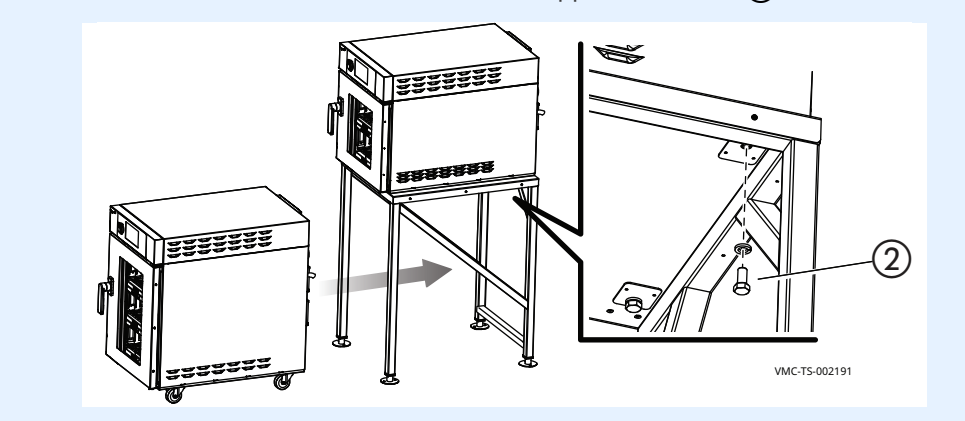

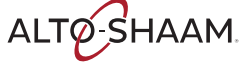

| Special requirements<br>for ovens on casters | 4.      | <b>Install</b> the tether to the lower oven when installing a stacked set of ovens.<br>The tether must be connected to the building's structure and in such a<br>manner that limits the movement of the appliance so no stress is transmitted<br>to the electrical conduit. |
|----------------------------------------------|---------|----------------------------------------------------------------------------------------------------|
|                                              | 5.      | Install the lower oven using flexible electrical conduit.                                                                                                    |
| Result                                       | The ove | n is now installed to the stand.                                                                                                    |

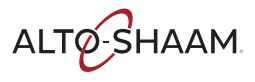

## INSTALLATION

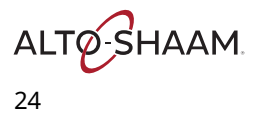

### How to Turn On and Turn Off the Oven

| Before you begin    | The ove | en must be connected to electric power.                                                                                                    |
|---------------------|---------|----------------------------------------------------------------------------------------------------|
| Turning on the oven | To turn | on the oven, do the following.                                                                                                    |
|                     | Step    | Action                                                                                                    |
|                     | 1.      | <b>Set</b> the main disconnect switch $\textcircled{1}$ to the ON position.                                                                                    |
|                     |         | <b>Press</b> the ON/OFF button (2). The LED on the button illuminates green.                                                                                   |
|                     |         | <b>NOTE:</b> The main disconnect switch is meant to be used during cleaning or service operations. For every day operation, it may be left in the ON position. |
|                     |         |                                                                                                    |

The oven is now on.

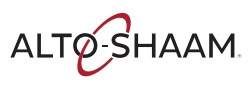

| OPERATION            |                      |                                                                                                    |                                                                                                    |
|----------------------|----------------------|----------------------------------------------------------------------------------------------------|----------------------------------------------------------------------------------------------------|
| Turning off the oven | Continued<br>To turn | from previous page<br>off the oven, do the following.                                                                                      |                                                                                                    |
|                      | 2.                   | <b>Press and hold</b> the ON/OFF butto<br>button illuminates red.<br>The oven activates the blowers for<br>displays a cool down prompt and | n $\textcircled{2}$ until the LED above the ON/OFF<br>r the cool down process. The screen<br>asks for the door to be opened. The oven |
|                      |                      | Cool Down         OVEN COOLING DOWN                                                                                                    | he cool down process is complete.                                                                                                    |
|                      |                      |                                                                                                    |                                                                                                    |
|                      |                      | VWC-13-00277                                                                                                    | ,<br>                                                                                                    |

Result

The oven is now off.

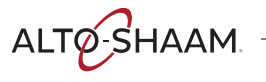

### **How to Set Warm-Up Temperatures**

#### Before you begin

- The oven must be turned on (screen is on).
- Factory preset warm-up temperature for each chamber is 350°F.

Procedure

To set the warm-up temperatures, do the following.

#### Step Action

1. **Touch** the gear icon (1). The first "User Configuration" screen displays.

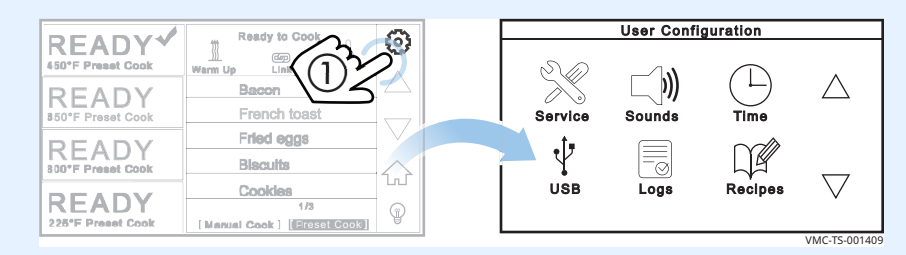

2. **Touch** the down arrow (2). The second "User Configuration" screen displays.

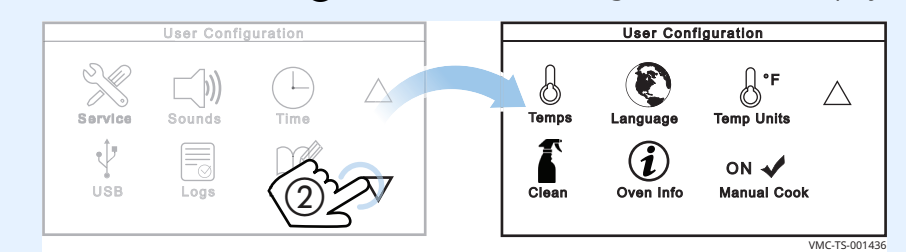

3. **Touch** the "Temps" icon (3). The "Warm-up Temperatures" screen displays.

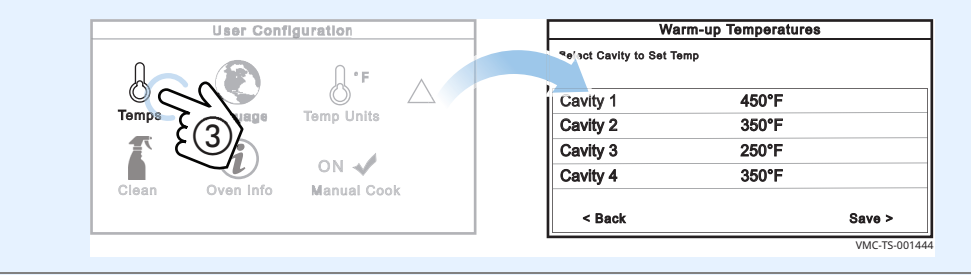

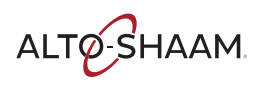

4. **Touch** the chamber **(4)**. The existing temperature displays. **Enter** the cooking temperature using the number pad. **Touch** "Enter".

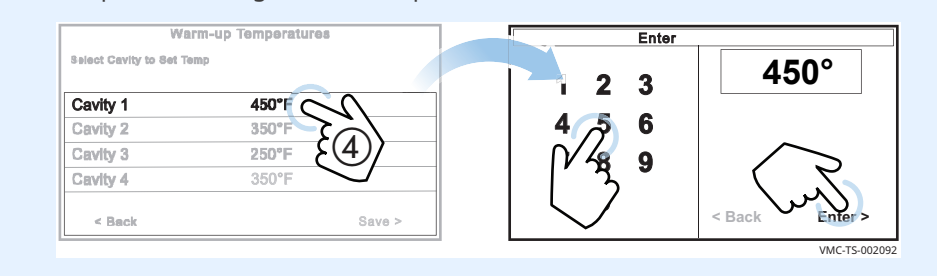

5. **Repeat** the process for the other chambers if desired.

**NOTE:** Each chamber's temperature can differ from the next chamber by 100°F. Set the highest cooking temperature in the top chamber (chamber 1).

#### 6. **Touch** "Save" (5).

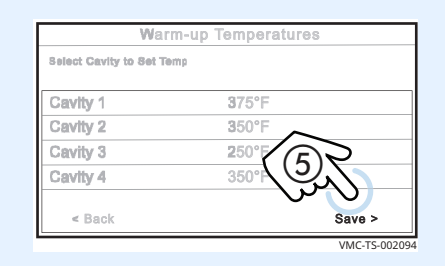

7. **Touch** the up arrow 6 then the back arrow 7 to return to the home screen.

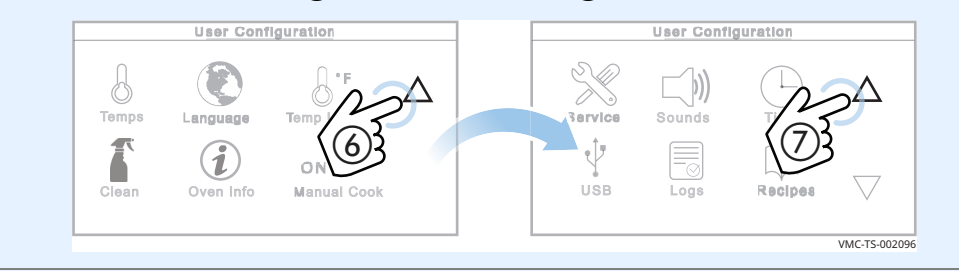

#### Result

The warm-up temperatures have now been set.

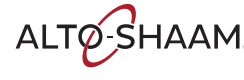

### How to Warm Up (Preheat) the Oven

#### Before you begin

The oven must be connected to electric power.

The oven chambers should be empty.

### All chambers simultaneously

To warm up all chambers simultaneously, do the following.

#### Step Action

1. **Touch** the "Warm Up" icon (1). All chambers start to warm to their preset temperatures.

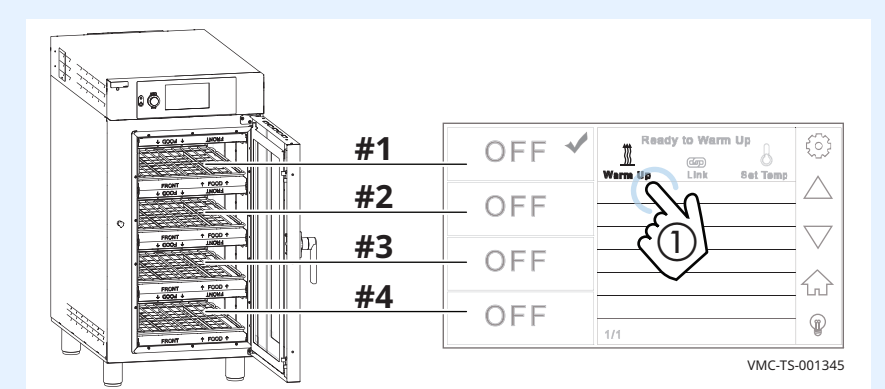

### Individual chambers separately

To warm up individual chambers separately, continue.

2. **Touch** the chamber icon (2). The red check mark signifies the chosen chamber.

**Touch** the "Set Temp" icon ③. The "Enter Temperature" screen displays.

**Enter** the temperature ④ using the number pad.

**Touch** "Enter" (5). The oven starts the warm-up process.

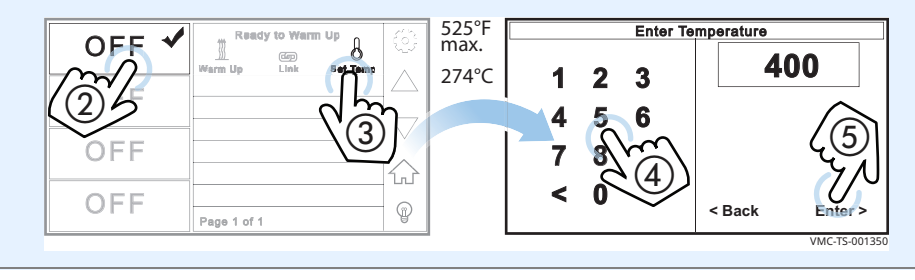

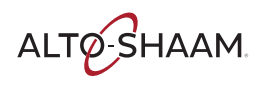

Screen loading bars On the left

On the left side of the screen, red screen loading bars indicate each chamber's progress towards reaching its set temperature.

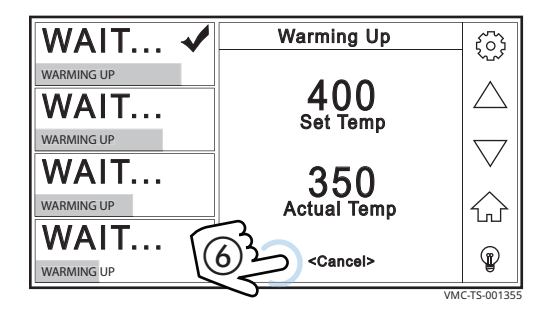

The screen displays the chamber's actual temperature and its set temperature. Selecting different chambers displays information on their respective temperatures.

Touch "Cancel" (6) to cancel the warm-up process before the individual chamber reaches its preset warm-up temperature. Each chamber must be canceled individually.

Length of time toIt takes approximately 10-15 minutes (dependent upon the set temperature) forwarm upthe oven to reach temperature.

As each chamber reaches its set temperature, it starts a countdown from 5 minutes to let the temperature stabilize. After that, the screen displays "READY" to indicate that the chamber is ready for cooking.

| READY                      | Ready to Cook                      | ×<br>کې   |
|----------------------------|------------------------------------|-----------|
| READY<br>350°F Preset Cook |                                    | $\square$ |
| READY<br>300°F Preset Cook |                                    | $\sim$    |
| READY<br>225°F Preset Cook | 1/1<br>[Manual Cook] [Preset Cook] | <b>P</b>  |

Result

The oven is now ready for cooking.

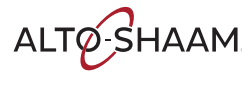

### How to Cook in Manual Cook Mode

#### Before you begin

Be sure the oven is warmed up. Refer to topic *How to Warm Up (Preheat) the Oven.*Be sure your food is prepared and ready to cook.

Procedure

To cook in the manual cook mode, do the following.

#### Step Action

Touch the chamber ①. The red check mark signifies the chosen chamber.
 Touch "Manual Cook" ②. The manual cook screen displays.

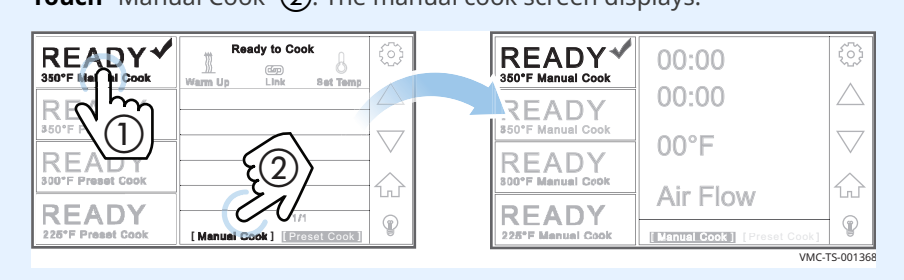

2. **Touch** the time setting ③. **Enter** the cooking time using the number pad. **Touch** "Enter".

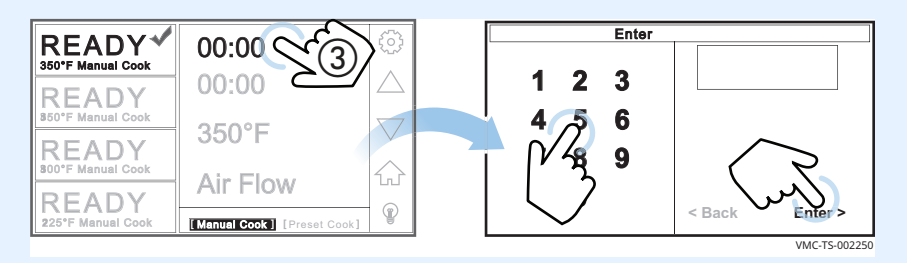

3. **Touch** the temperature setting **(4)**. **Enter** the cooking temperature using the number pad. **Touch** "Enter.

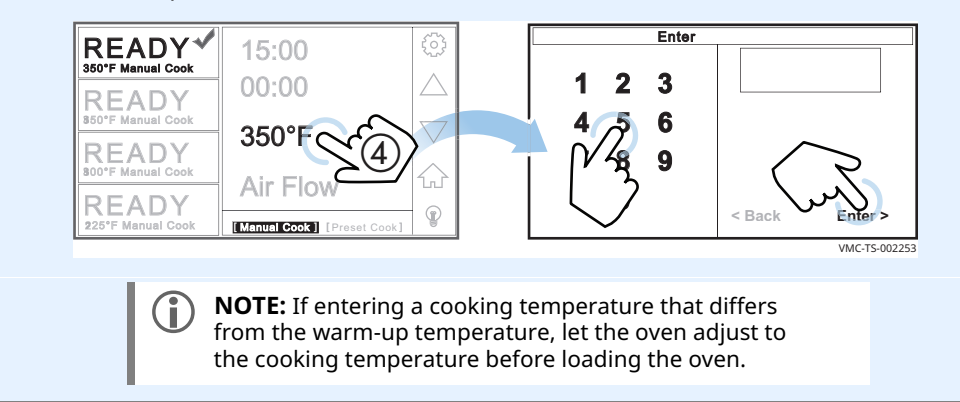

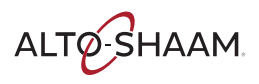

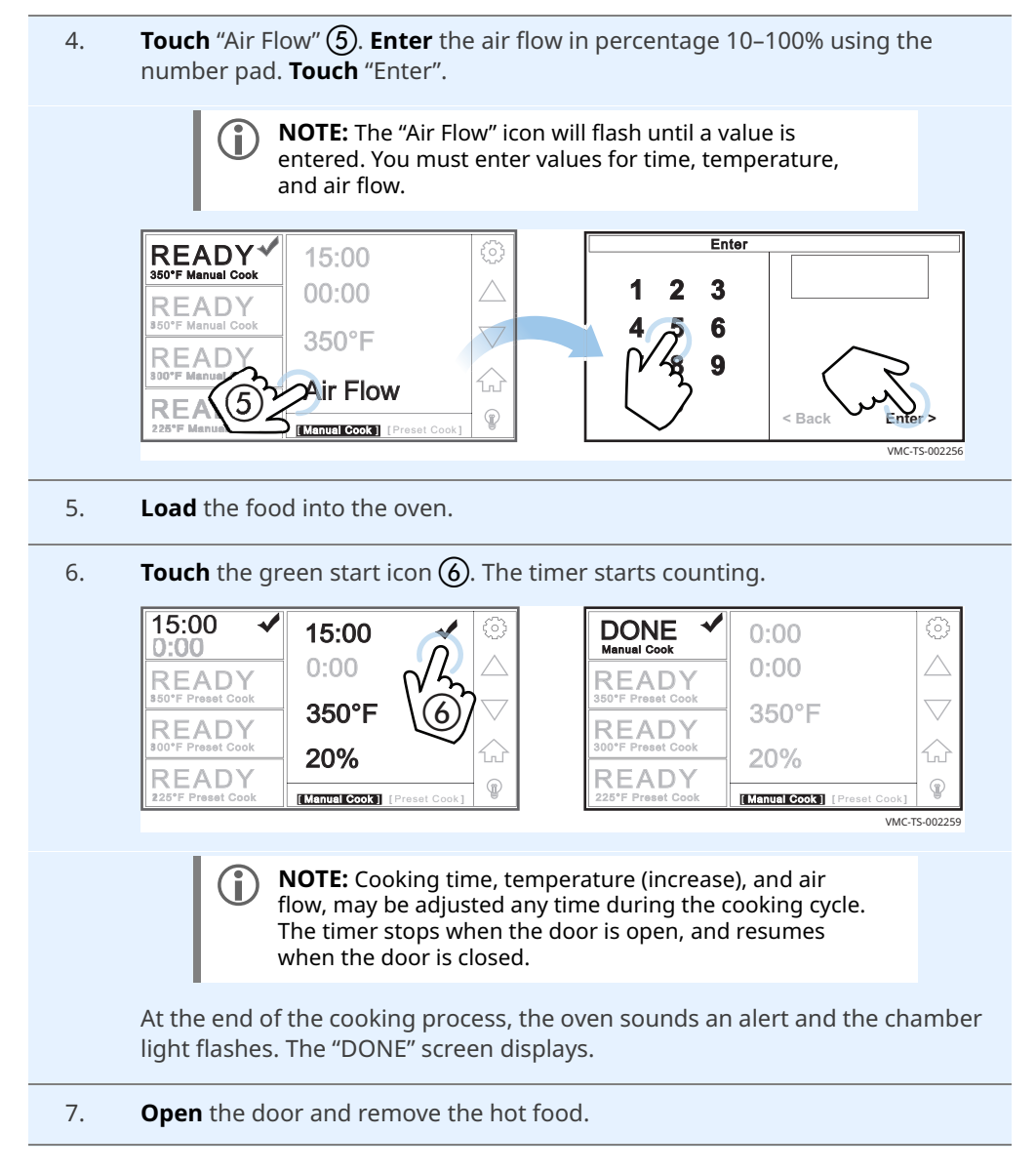

Result

The food is now cooked.

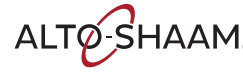

### How to Use the Dual Timers

| Before you begin | Refe                           | er to topic How to Cook in Manual Cook Mode                                                                                                    |
|------------------|--------------------------------|----------------------------------------------------------------------------------------------------|
| Background       | There m<br>of food<br>allows y | nay be times when you'll want to use the same chamber to cook two pans<br>at the same time, but at different intervals. The dual timer function<br>you to do so.   |
| Procedure        | To cook                        | using the dual timers, do the following.                                                                                                    |
|                  | Step                           | Action                                                                                                    |
|                  | 1.                             | <complex-block></complex-block>                                                                                                    |
|                  | 3.                             | Enter the time (a) for the second pan of food.<br>15:00<br>15:00<br>READY<br>350°F Preset Cook<br>READY<br>20%<br>20%<br>CTITUTE COCK [Freset Cook]<br>VKCT5:00175 |

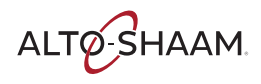

READY

4. **Touch** the temperature setting (5). **Enter** the cooking temperature using the number pad. **Touch** "Enter".

Enter READY\* 15:00 1 2 3 00:00 READY 6 350°F READY 9 Air Flo READY P < Bac [Manual Cook ] VMC-TS-002823 **NOTE:** If entering a cooking temperature that differs i) from the warm-up temperature, let the oven adjust to the cooking temperature before loading the oven. **Touch** "Air Flow" (6). **Enter** the air flow in percentage 10–100% using the 5. number pad. **Touch** "Enter". NOTE: The "Air Flow" icon will flash until a value is (i) entered. You must enter values for time, temperature, and air flow. Enter **READY**\* 15:00 3 2 1 00:00 READY 6 350°F READ 9 Air Flow 6 RE P < Bac [Manual Cook ] [Preset Cook] /MC-TS-00282 6. **Open** the door and load pan 1. Close the door. **Touch** the green start icon (7). The timer for pan 1 will start counting. 15:00 15:00 15:00  $\checkmark$ 15:00 READY 350 20%

P

/MC-TS-00177

[Manual Cook] [Preset Cook]

Continued on next page

ALTO-SHAAM

|    | <b>Touch</b> the green <b>9:15</b>                                                          | een start icon ⑧<br>9:15               | ). The          | <ul> <li>Pessing this icon stops<br/>the timer.<br/>The timer resets to 0.</li> </ul> | tart counting. |  |
|----|---------------------------------------------------------------------------------------------|----------------------------------------|-----------------|---------------------------------------------------------------------------------------|----------------|--|
|    | READY<br>300"F Preset Cook<br>READY<br>300"F Preset Cook<br>READY<br>225"F Preset Cook      | 350°F<br>20%                           |                 |                                                                                       |                |  |
|    | DONE<br>Manual Cook<br>S50'F Preset Cook<br>S00'F Preset Cook<br>READY<br>225'F Preset Cook | 0:00<br>0:00<br>350°F<br>20%           |                 |                                                                                       |                |  |
|    | At the end of<br>chamber ligh                                                               | the cooking proo<br>t flashes. The "Do | cess, t<br>ONE" | he oven sounds an al<br>screen displays.                                              | lert and the   |  |
| 8. | <b>Open</b> the doo                                                                         | or and remove th                       | ie hot          | food.                                                                                 |                |  |

Result

The food is now cooked.

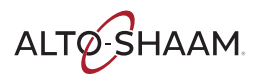

### **How to Cook with Preset Recipes**

#### Before you begin

Be sure the oven is warmed up

Be sure your food is prepared and ready to cook

Procedure

To cook using a preset recipe, do the following.

#### Step Action

1. **Select** the chamber (1). The red check mark indicates the chosen chamber. **Touch** "Preset Cook" (2).

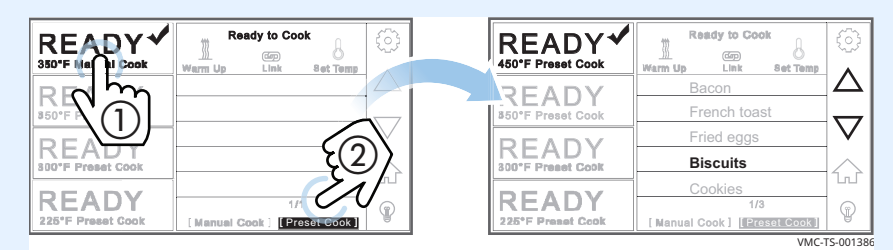

2. **Navigate** to the recipe using the arrows ③. Recipes are sorted first by set temperature and then alphabetically.

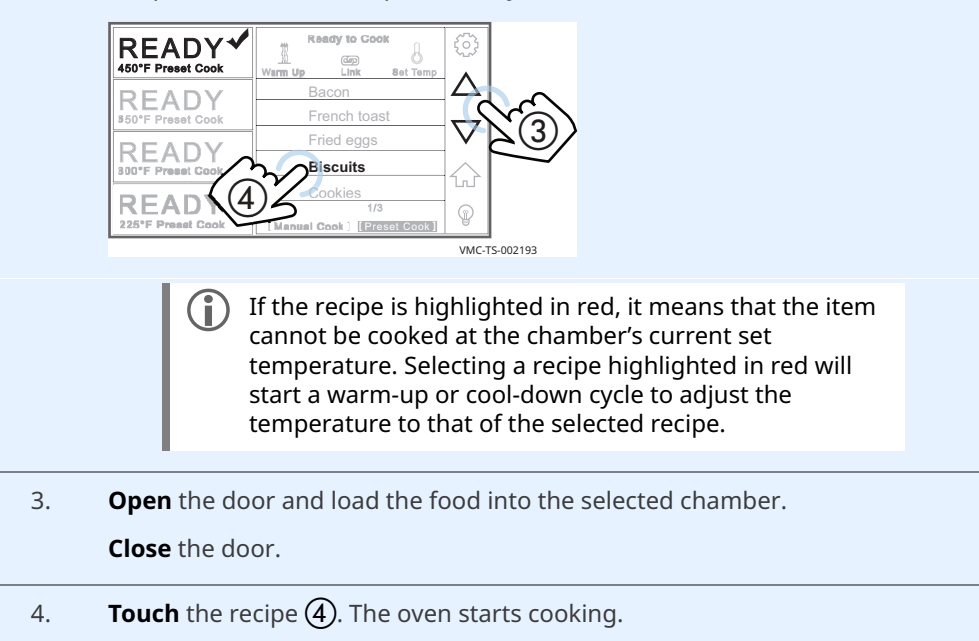

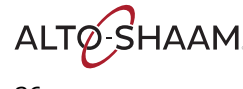

During the cooking process

The screen indicates the time remaining.

| 8.08 🗸                     | Cooking                   | ැ                                       |
|----------------------------|---------------------------|-----------------------------------------|
| Biscuits                   | Biscuits                  | ~~~~~~~~~~~~~~~~~~~~~~~~~~~~~~~~~~~~~~~ |
| READY                      | Stage Time Temp           | Air                                     |
| 350°F Preset Cook          | 1 5:30 - 325°F - 5        | i0%                                     |
| READY                      | 2 5:30 - 325°F - 7        | 70%                                     |
| 300°F Preset Cook          | 3 5:30 - 350°F - 8        | »»» 🕡                                   |
| READY<br>225°F Preset Cook | <cancel cook=""></cancel> | (j)                                     |

- The menu area displays details on the current cook setting.
- Touching "Cancel Cook" stops the cooking process.
- Opening the door (to load another chamber or check on a cooking process) pauses the cooking process. The oven will keep track of how long the door is open and automatically add the time to any current cooking process to compensate for the temperature loss.

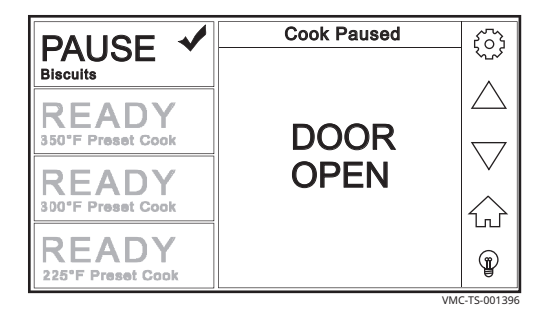

Switch to another chamber to cook another product.

Result

At the end of the cooking process, the oven sounds an alert and the chamber light flashes. The "DONE" screen displays.

|                            | The cook is complete<br>Please remove food | ¢}        |
|----------------------------|--------------------------------------------|-----------|
| READY                      | DONE                                       | $\square$ |
| READY<br>300°F Preset Cook | DONE<br>Please Remove Food                 | $\sim$    |
| READY<br>225°F Preset Cook |                                            |           |

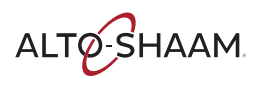

### **How to Cook with Linked Chambers**

| inking chambers. | To link | chambers, do the following.                                                                                                    |  |  |
|------------------|---------|----------------------------------------------------------------------------------------------------|--|--|
|                  | Step    | Action                                                                                                    |  |  |
|                  | 1.      | <b>Touch</b> the "Preset Cook" icon ①.                                                                                                    |  |  |
|                  |         | Ready for Foreset Cook       Ready to Cook         Storr Preset Cook       Herm Up       Bet Temp         Bacon       French toast       Image: Storr Preset Cook         READY       Storr Preset Cook       French toast         Storr Preset Cook       Fried eggs       Image: Storr Preset Cook         READY       Image: Storr Preset Cook       Image: Storr Preset Cook         READY       Image: Storr Preset Cook       Image: Storr Preset Cook         VIC-TS-001971       VMC-TS-001971                                                                                                    |  |  |
|                  | 2.      | <b>Touch</b> the "Link" icon ②. The linking screen displays.                                                                                                    |  |  |
|                  |         | Image: Construction of the construction of the construc |  |  |
|                  | 3.      | <b>Touch</b> the chambers ③ you want to link.                                                                                                    |  |  |
|                  |         | Touch "Save" (4).                                                                                                    |  |  |
|                  |         | NOTE: Pressing "All ON" selects all chambers.<br>Chambers with a dash "—" on the screen are linked.                                                                                                    |  |  |

Result

The chambers are now linked.

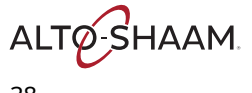

To cook with linked chambers, do the following.

### Cooking with linked chambers

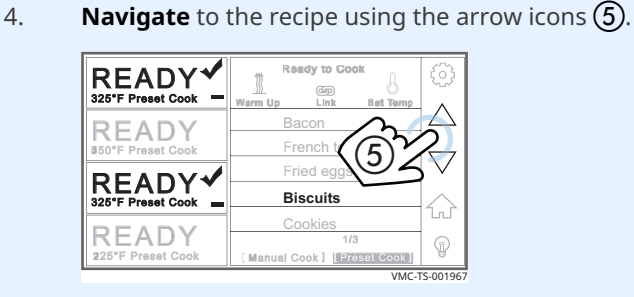

- 5. **Open** the door and load the selected chambers.
- 6. **Touch** the recipe **(6)**. The "Cooking" screen displays and the cooking process starts.

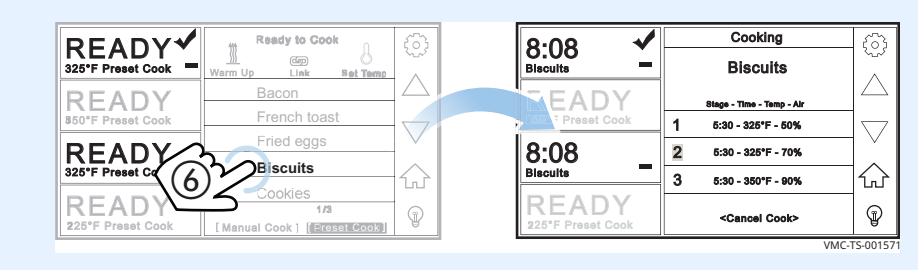

Result

At the end of the cooking process, the oven sounds an alert and the chamber light flashes. The "DONE" screen displays.

|                            | The cook is complete<br>Please remove food | ${\scriptstyle }$ |
|----------------------------|--------------------------------------------|-------------------|
| READY<br>350°F Preset Cook | DONE                                       |                   |
| READY<br>300°F Preset Cook | Please Remove Food                         | $\sim$            |
| READY<br>225°F Preset Cook |                                            | <b>P</b>          |

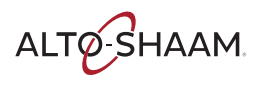

### **How to Edit Recipes**

#### Before you begin

You'll need to know the pass code. The pass code set at the factory is "12345".

Procedure

To edit a recipe, do the following.

#### Step Action

1. **Touch** the gear icon (1). The "User Configuration" screen displays.

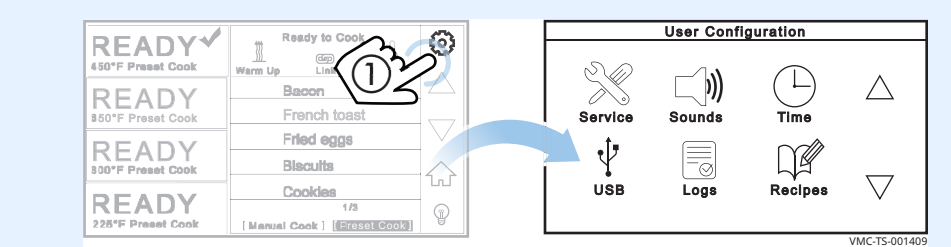

Touch the "Recipes" icon (2). The "Enter Pass Code" screen displays.
 Enter the pass code "12345" (3).

**Touch** "Enter" (4). The "Recipe Development" screen displays.

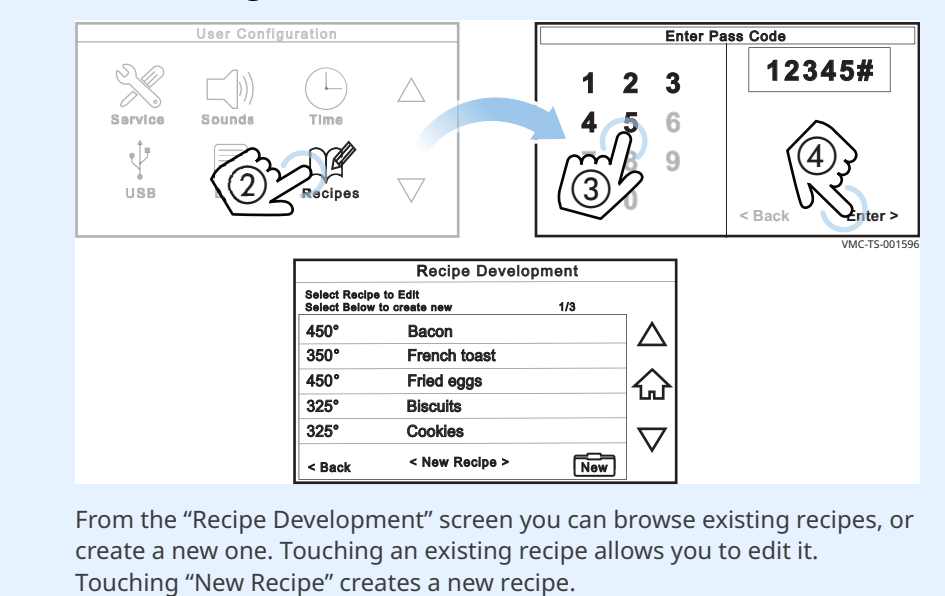

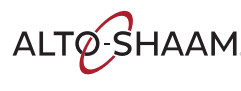

- 3. **Touching** "New Recipe" or touching an existing recipe allows access to the following:
  - Item Name
  - Temperature for each stage
  - Time for each stage
  - Blower speed for each stage
  - Number of stages (By default, stages 2 and 3 have a length of zero).

|                                                   | Edit Recipe   |            |
|---------------------------------------------------|---------------|------------|
| Select field to edit or<br>Delete to delete the e | touch<br>ntry |            |
|                                                   | Biscuits      |            |
| Stage 1 🗸                                         | Stage 2       | Stage 3    |
| Time:                                             | 5:30          |            |
| Temp:                                             | 325°          |            |
| Air:                                              | 50%           |            |
| < Back                                            | Delete        | Save >     |
|                                                   |               | VMC TE 001 |

Touching "Back" discards any changes.

4. **Touch** "Save" when finished editing.

Result

This ends the procedure.

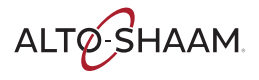

### How to Load Recipes from a USB Drive

#### Before you begin

You'll need a USB drive loaded with recipes.

• You'll need to know the pass code. The pass code set at the factory is "12345".

Procedure

To load recipes from the USB drive, do the following.

#### Step Action

1. **Touch** the gear icon ①. The "User Configuration" screen displays.

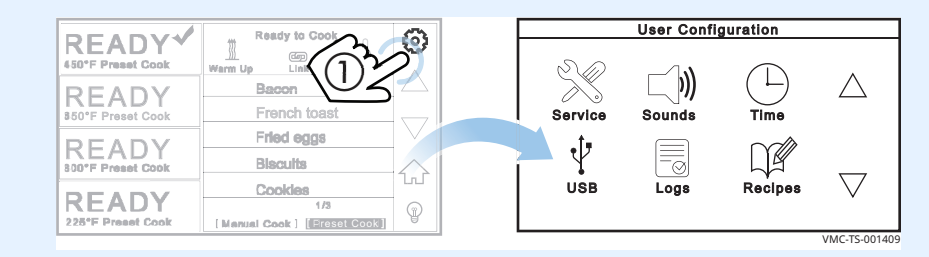

#### 2. **Touch** the "USB" icon (2). The "USB Functions" screen displays.

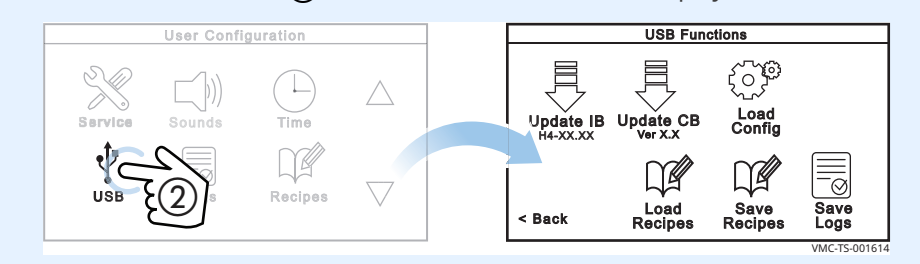

3. **Plug** the USB drive into the port ③.

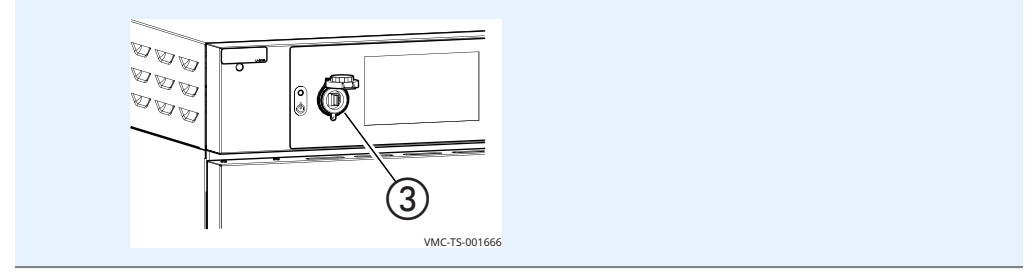

|    | Touch "Enter" (6).                                  |         |            |
|----|-----------------------------------------------------|---------|------------|
|    | USB Functions                                       | Enter P | ass Code   |
|    |                                                     | 123     | 12345#     |
|    | Update IB Update CB Load<br>H4-XXXXX Ver XXX Config | 4 5 6   |            |
|    |                                                     |         | (6)}       |
|    |                                                     | 67      | < Back     |
|    | Kecipes Kecipes Logs                                |         | VMC-TS-001 |
| 5. | Touch the recipe file ⑦.                            |         |            |
|    | Select file name of config<br>file to load 1/1      |         |            |
|    | biscuit_recipes.ai2                                 |         |            |
|    | $\epsilon(\overline{\gamma})$                       |         |            |
|    |                                                     |         |            |

Loading/reading the<br/>recipesThe oven loads the selected config file (recipe). The "Load Config File" screen<br/>displays.

| Load Config File                                                 |  |
|------------------------------------------------------------------|--|
| Load Corny File<br>Loading configuration file (.al2)<br>from USB |  |
| < Cancel                                                         |  |

The oven turns off after the recipes are loaded.

Result

The recipes are now loaded.

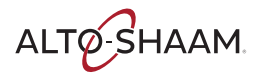

### How to Save Recipes to a USB Drive

#### Before you begin

You'll need a USB drive.

• You'll need to know the pass code. The pass code set at the factory is "12345".

Procedure

To download recipes from the oven to a USB drive, do the following.

- Step Action **Touch** the gear icon (1). The "User Configuration" screen appears. 1. User Configuration READY Ready to ( X. Ð 匚)))  $\triangle$ Bacon  $\gg$ READY Service French to: Sounds Time Fried eggs READY Ŷ Biscults  $\bigtriangledown$ Cookies 1/3 USB Logs Recipes READY P 1E
  - 2. **Touch** the "USB" icon (2). The "USB Functions" screen appears.

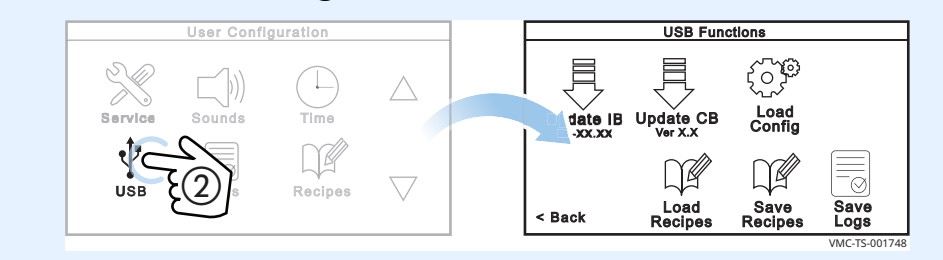

3. **Plug** the USB drive into the port **③**.

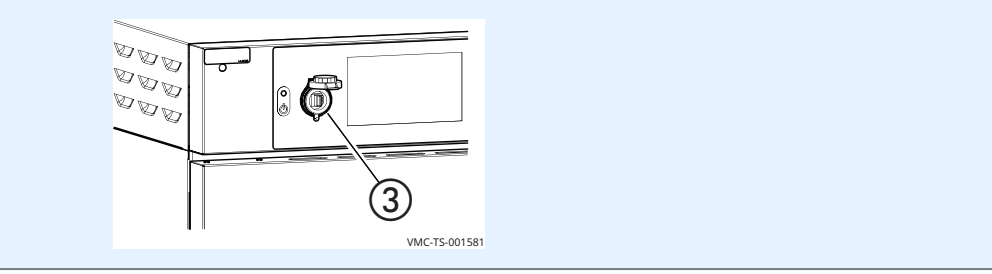

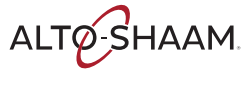

4. **Touch** "Save Recipes" **(4)**. The "Enter Pass Code" screen appears.

```
Enter the pass code "12345" (5).
```

Touch "Enter" (6).

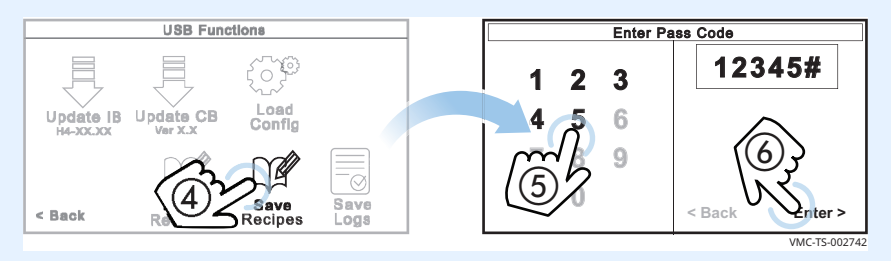

The oven downloads the recipes onto the USB drive. The default name for the file generated is "ui\_dump.ai2". If another file with the same name is present, the oven will add numbers after the name so that no file is overwritten: ui\_dump1.ai2, ui\_dump2.ai2, ui\_dump3.ai2 and so on.

|                    | Save Recipes |               |
|--------------------|--------------|---------------|
| Saving Recipe Data |              |               |
|                    |              |               |
|                    |              |               |
|                    |              |               |
|                    |              |               |
|                    |              |               |
|                    |              |               |
|                    |              |               |
|                    |              | VMC-TS-001618 |

The "Save Recipes" screen appears during the saving process.

When the process is complete, the "USB Functions" screen appears.

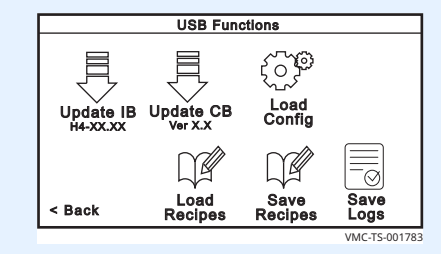

5. **Touch** "Back" ⑦ then the back arrow ⑧ to return to the home screen.

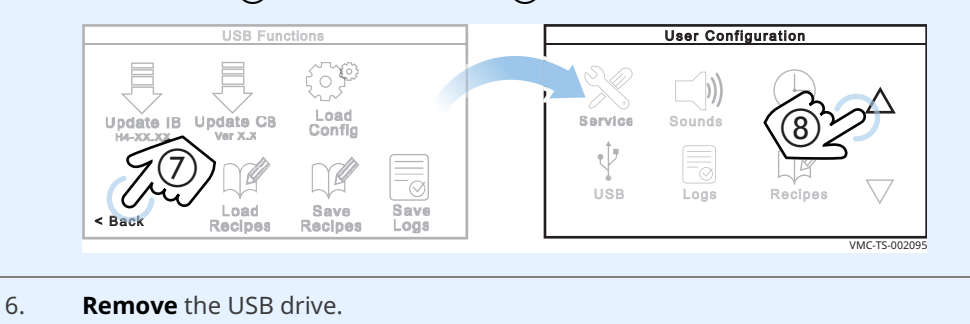

#### Result

The recipes are now saved to the USB drive.

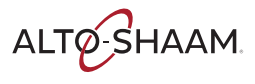

### How to Turn On and Turn Off the Chambers

| Before you begin<br>Turning off a<br>chamber | The ove             | n must be connected to electric power.<br>off a chamber, do the following.                                                                                                    |
|----------------------------------------------|---------------------|----------------------------------------------------------------------------------------------------|
| chamber                                      | Step                | Action                                                                                                    |
|                                              | 1.<br>2.<br>The cha | Touch and hold the chamber icon (). The chamber displays "OFF".         Image: Set Temp Set Temp Set T |
| Turning on a<br>chamber                      | To turn<br>3.       | on a chamber, do the following. Touch the chamber icon ②. The red check mark signifies the chosen chamber.                                                                                                    |

**Touch** the "Set Temp" icon 3. The "Enter Temperature" screen displays.

**Enter** the temperature 4 using the number pad.

Touch "Enter" (5). The chamber turns on.

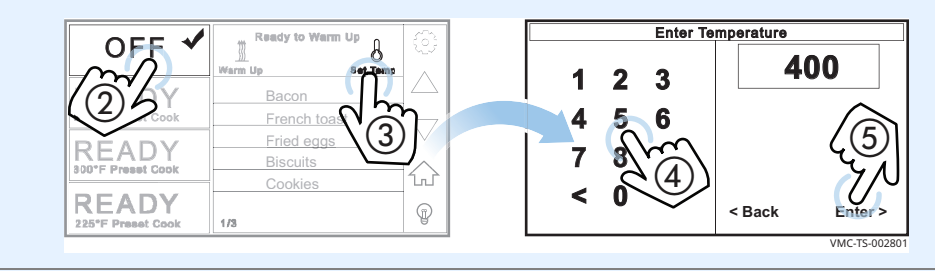

The chamber is now on.

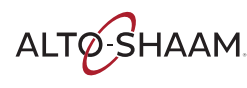

### How to Turn On and Turn Off Manual Cook

| Before you begin    | The ove | en must be turned on (screen is on).                                                                                                    |
|---------------------|---------|----------------------------------------------------------------------------------------------------|
| Turning on the oven | To turn | on manual cook, do the following.                                                                                                    |
|                     | Step    | Action                                                                                                    |
|                     | 1.      | User Configuration" screen displays.         User Configuration         User Configuration         User Configuration                                                                                                    |
|                     |         | READY<br>550°F Preset Cook       Bacon         Bacon       French toast         Fried egge       Service         Biscutts       USB         Cookles       1/3         228°F Preset Cook       Iterastice         Iterastice       Iterastice         VIX-T5-001409       VIX-T5-001409 |
|                     | 2.      | Touch the down arrow (2). The second "User Configuration" screen displays.                                                                                                    |
|                     | 3.      | <text></text>                                                                                                    |

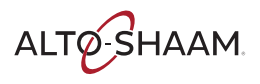

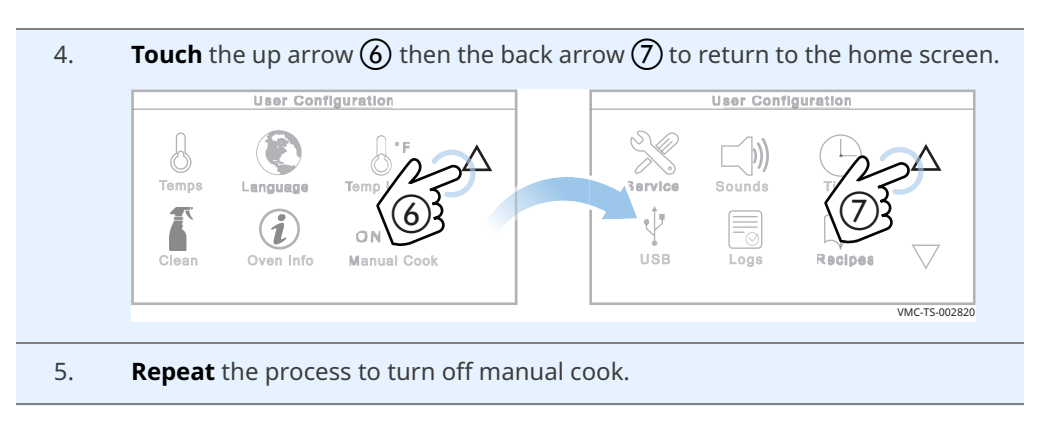

Result

Manual cook is now on.

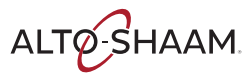

### How to Update the Interface Board (IB)

#### Before you begin

You'll need a USB drive with the updated firmware.

• You'll need to know the pass code. The pass code set at the factory is "12345".

Procedure

To update the interface board, do the following.

#### Step Action

1. **Touch** the gear icon ①. The "User Configuration" screen displays.

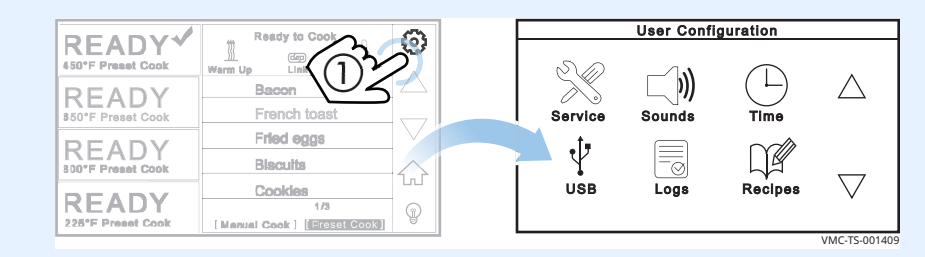

2. **Touch** the "USB" icon (2). The "USB Functions" screen displays.

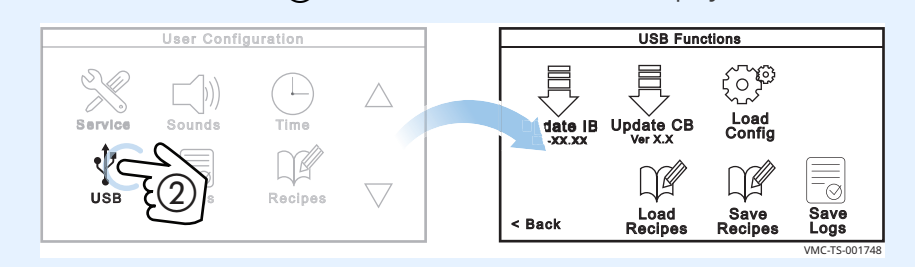

3. **Plug** the USB drive into the port **③**.

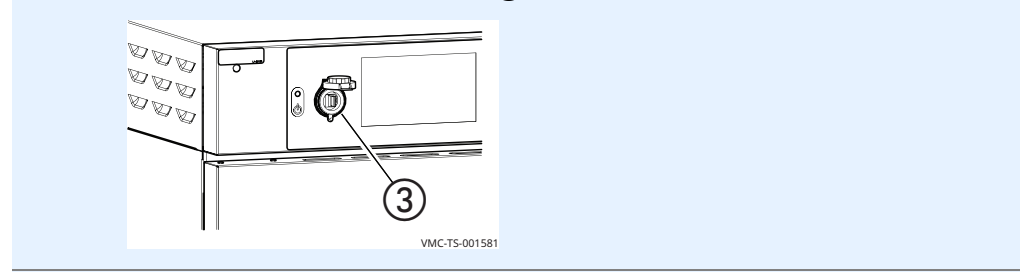

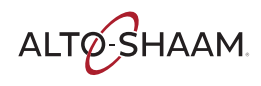

- **Touch** the "Update IB" icon (4). The "Enter Pass Code" screen displays. 4.
  - **Enter** the pass code "12345" (5).

Touch "Enter" (6).

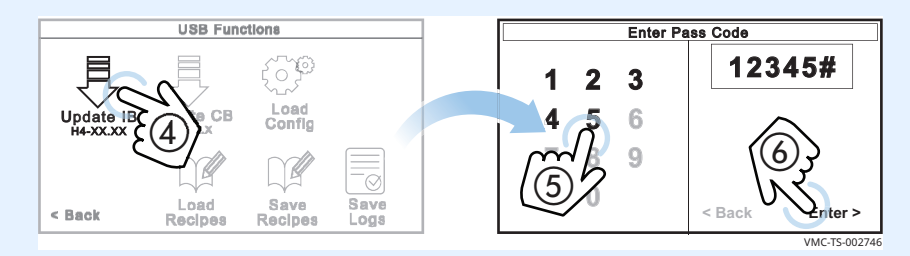

**Touch** the firmware file (7) for your particular oven—choose by oven size. 5. The oven loads the selected firmware.

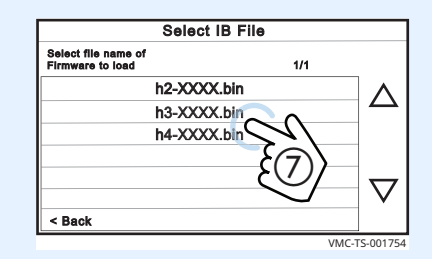

The oven goes through the update process:

- The screen goes blank.
- The striped screen displays for a few seconds.
- The screen goes blank.
- The logo screen displays for a few seconds.
- The oven turns off.

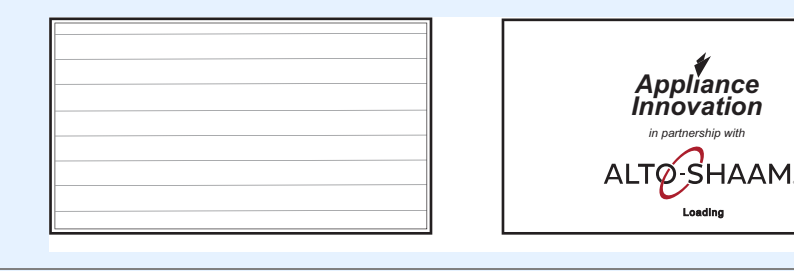

Result

The interface board has now been updated.

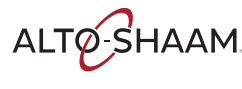

ovation

Loading

VMC-TS-002093

### How to Update the Control Board (CB)

#### Before you begin

You'll need a USB drive with the updated firmware.

• You'll need to know the pass code. The pass code set at the factory is "12345".

Procedure

To update the control board, do the following.

#### Step Action

1. **Touch** the gear icon ①. The "User Configuration" screen displays.

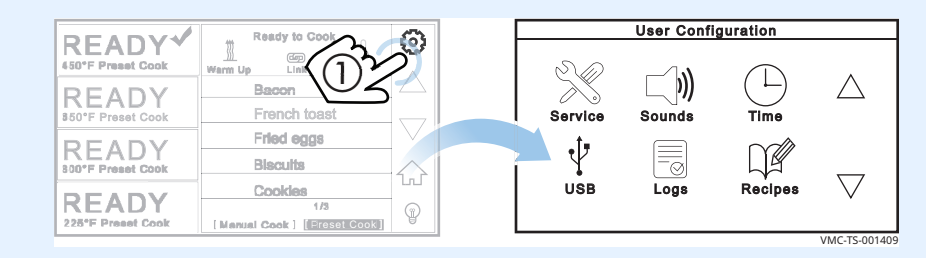

2. **Touch** the "USB" icon (2). The "USB Functions" screen displays.

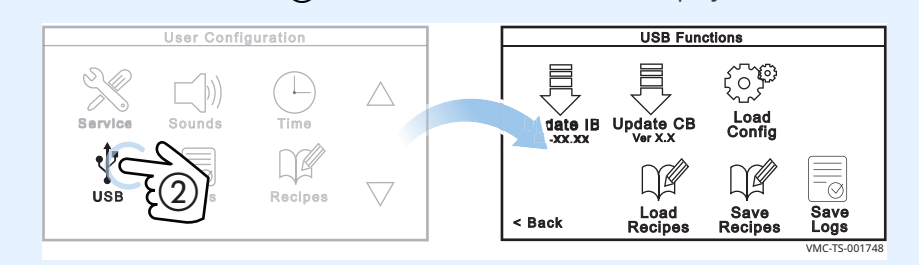

3. **Plug** the USB drive into the port **③**.

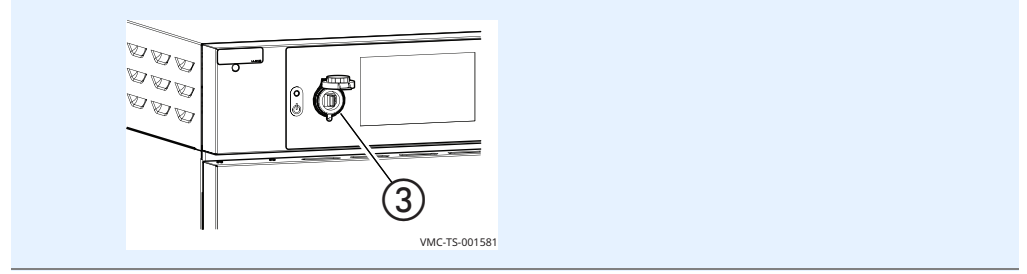

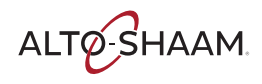

4. **Touch** the "Update CB" icon **(4)**. The "Enter Pass Code" screen displays.

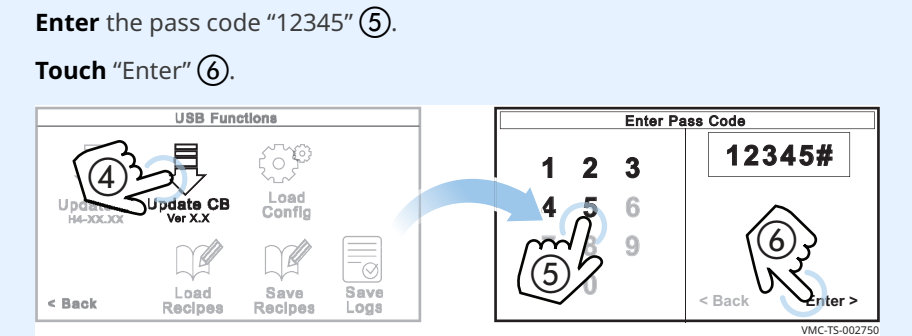

5. **Touch** the firmware file **(7)**. The oven loads the selected firmware.

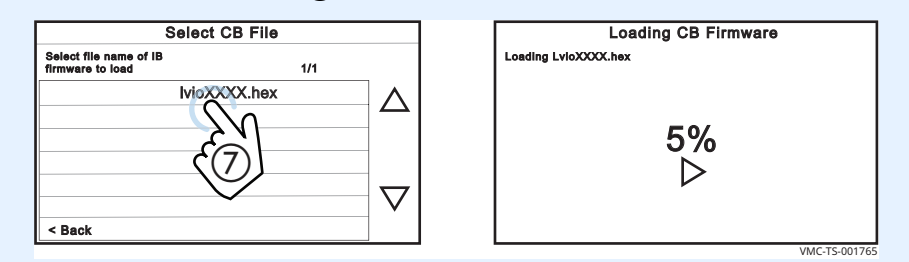

The oven goes through the update process:

- The screen goes blank.
- The striped screen displays for a few seconds.
- The screen goes blank.
- The logo screen displays for a few seconds.
- The screen goes blank.

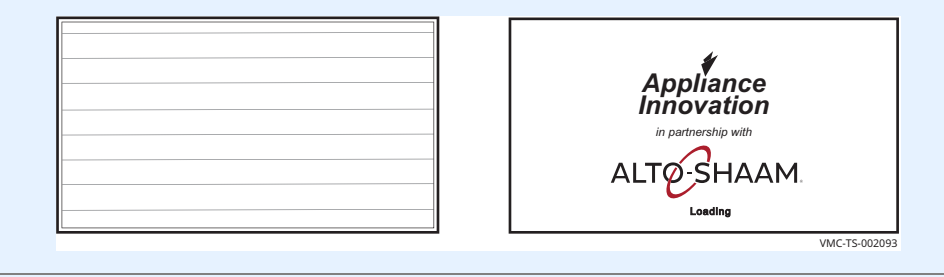

#### Result

The control board has now been updated.

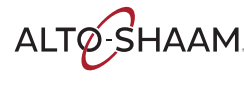

### **How to Load Configuration Files**

#### Before you begin

You'll need a USB drive with the configuration files.

• You'll need to know the pass code. The pass code set at the factory is "12345".

#### Procedure

Configuration files are used to load the oven's menu.

To load a menu to the oven, do the following.

#### Step Action

1. **Touch** the gear icon (1). The "User Configuration" screen displays.

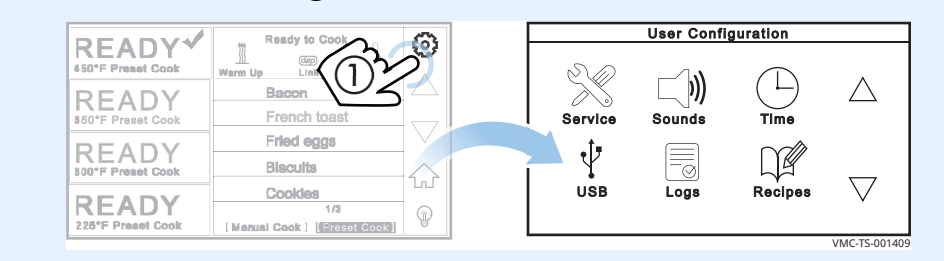

2. **Touch** the "USB" icon (2). The "USB Functions" screen displays.

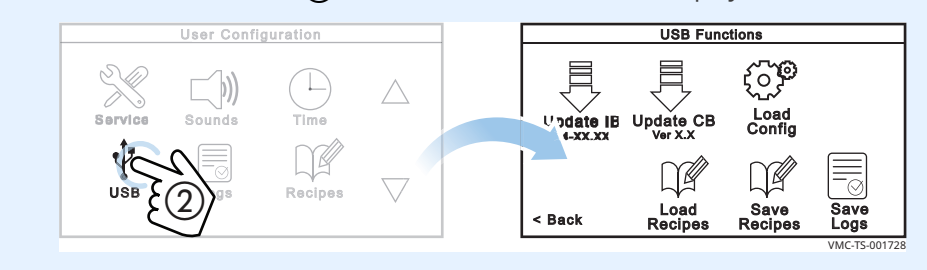

3. **Plug** the USB drive into the port ③.

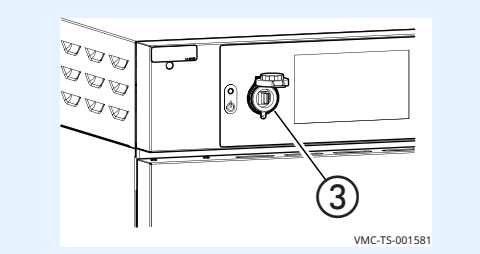

Continued on next page

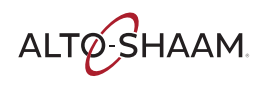

Vector™ H-Series ? Operator's Manual ? MN-39092 ? Rev 01 ? 8/17

**Touch** the "Load Config" icon **(4).** The "Enter Pass Code" screen displays. 4. **Enter** the pass code "12345" (5). Touch "Enter" (6). USB Functions Enter Pass Code 12345# 3 1 2 Load Config Update IB Up 6 9 Save Recipes Save < Bacl < Back VMC-TS-002754 **Touch** the configuration file (7). 5. Select Config File Select file name of config file to load as icons.ai2 (  $\Delta$  $\nabla$ < Back VMC-TS-001733

"Loading Config File"The oven loads the selected configuration file. The "Load Config File" screenscreendisplays.

| Load Config Fil                               | le             |
|-----------------------------------------------|----------------|
| Loading configuration file (.al2)<br>from USB |                |
| < Cancel                                      | VALC 15 004720 |

The oven turns off after the download is complete.

Result

The configuration files have now been loaded.

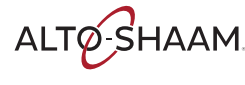

### How to Change the Time and Date Settings

#### Procedure

To change the time and date settings, do the following.

| Step | Action                                                                                                    |                            |
|------|----------------------------------------------------------------------------------------------------|----------------------------|
| 1.   | <b>Touch</b> the gear icon ①. The "User Confi                                                                  | guration" screen displays. |
|      |                                                                                                    | User Configuration         |
|      | 450'F Preset Cook                                                                                              |                            |
|      | Bacon Bacon Bacon Bacon French toast                                                                           | Service Sounds Time        |
|      | READY Fried eggs                                                                                               |                            |
|      | Biscuits                                                                                                    |                            |
|      | Cookles         Cookles           225°F: Preset Cook         1/3           [Menual Cook]         [ECCENERCOOS] | USB Logs Recipes 🗸         |
|      |                                                                                                    | VMC-TS-001409              |

2. **Touch** the "Time" icon (2). The "Edit Date/Time" screen displays. **Follow** the prompts to set the time and date.

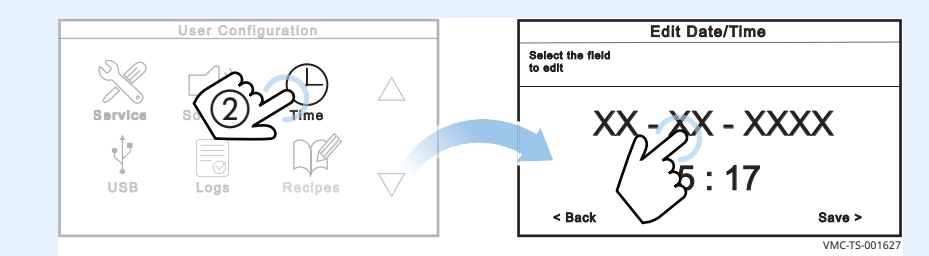

3. **Touch** "Save" (3) when finished.

**Touch** the back arrow (4) to return to the home screen.

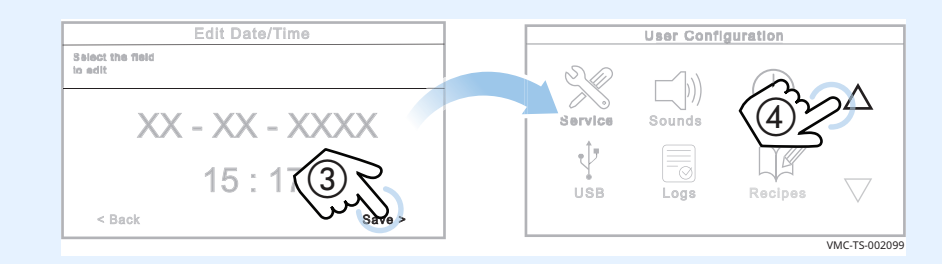

Result

The time and date have been changed.

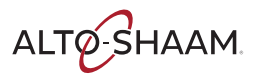

### How to Change the Sound Settings

#### Procedure

To change the sound settings, do the following.

| Step | Action                                                                       |                                                                  |  |  |
|------|------------------------------------------------------------------------------|------------------------------------------------------------------|--|--|
| 1.   | <b>Touch</b> the gear icon $(1)$ . The "User Configuration" screen displays. |                                                                  |  |  |
|      |                                                                              | User Configuration                                               |  |  |
|      | 450°F Preset Cook                                                            |                                                                  |  |  |
|      | BEO'F Preset Cook French toast                                               | Service Sounds Time                                              |  |  |
|      | READY Fried eggs                                                             |                                                                  |  |  |
|      | Cookles                                                                      | USB Logs Recipes V                                               |  |  |
|      | 1/3     1/3       225°F Preset Cook     [Menual Cook ] [Frasol@cook]         |                                                                  |  |  |
|      |                                                                              | VMC-TS-001409                                                    |  |  |
| 2.   | <b>Touch</b> the "Sounds" icon ②. The "Sound                                 | Tone/Volume" screen displays.                                    |  |  |
|      | <b>Touch</b> the tone and volume settings $③$ .                              |                                                                  |  |  |
|      | <b>Touch</b> "Save" ④ when finished.                                         |                                                                  |  |  |
|      | <b>Touch</b> the back arrow (5) to return to the                             | e home screen.                                                   |  |  |
|      | User Configuration                                                           | Sound Tone/Volume                                                |  |  |
|      |                                                                              | Select the desired sound tone<br>and/or the desired sound volume |  |  |
|      | 2 Sounds (5)                                                                 | TONE TONE TONE HIGH MED LOW                                      |  |  |
|      |                                                                              |                                                                  |  |  |
|      | USB Logs Recipes V                                                           | HIGH A HED * (4) YOW                                             |  |  |
|      |                                                                              | < Back (3) S Bare                                                |  |  |

I

VMC-TS-00163

Result

The sound settings have been changed.

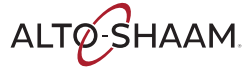

### How to Change the Temperature Scale

#### Procedure

To change the temperature scale from °F to °C and vice versa, do the following.

| Step | Action                                                                                                    |
|------|----------------------------------------------------------------------------------------------------|
| 1.   | <b>Touch</b> the gear icon (1). The "User Configuration" screen displays.                                                             |
|      | READY * Ready to Cook                                                                                                    |
|      |                                                                                                    |
|      | Bacon         Service         Sounds         Time                                                                                     |
|      | READY<br>100"F Preset Cook<br>Blacuits                                                                                                |
|      | Cooldes         USB         Logs         Recipes           228*F Preset Cook         1/8         Image: Cook 1 (ECCSCEPODS)         P |
|      | VMC-TS-001409                                                                                                    |
| 2.   | Touch the down arrow ②.                                                                                                    |
|      | <b>Touch</b> the "Temp Units" icon $\textcircled{3}$ to change the temperature scale.                                                 |
|      | <b>Touch</b> the back arrow $\textcircled{4}$ to return to the home screen.                                                           |
|      | User Configuration User Configuration                                                                                                 |
|      | Bervice Sounds                                                                                                    |
|      | USB Logs Clean Oven Info Manual Cook                                                                                                  |
|      |                                                                                                    |

#### Result

The temperature scale has now been changed.

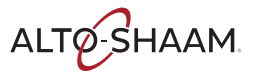

### How to Set the Cleaning Timer

**Before you begin** To help you remember when to clean the oven, the number of hours until the next cleaning may be programmed into the controller.

Procedure

To set the cleaning timer, do the following.

#### Step Action

1. **Touch** the gear icon ①. The "User Configuration" screen displays.

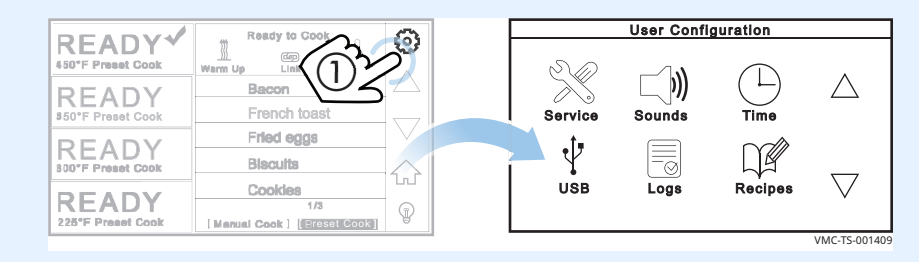

2. **Touch** the down arrow (2). The second "User Configuration" screen displays.

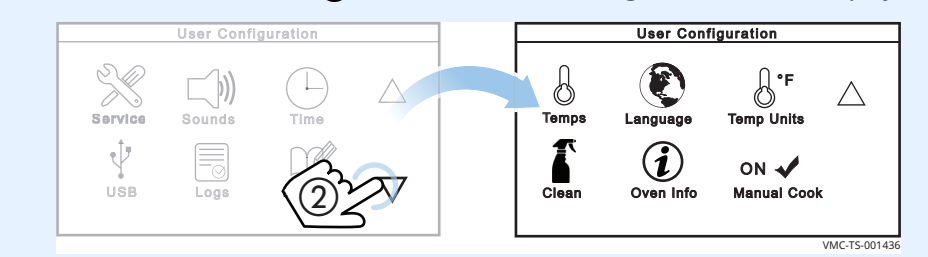

3. **Touch** the "Clean" icon (3). The "Enter Pass Code" screen displays.

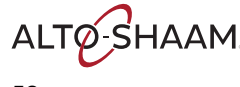

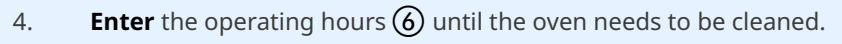

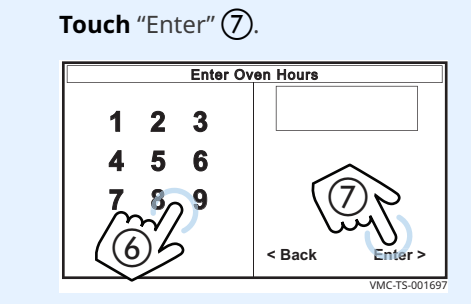

5. **Touch** the up arrow (8) then the back arrow (9) to return to the home screen.

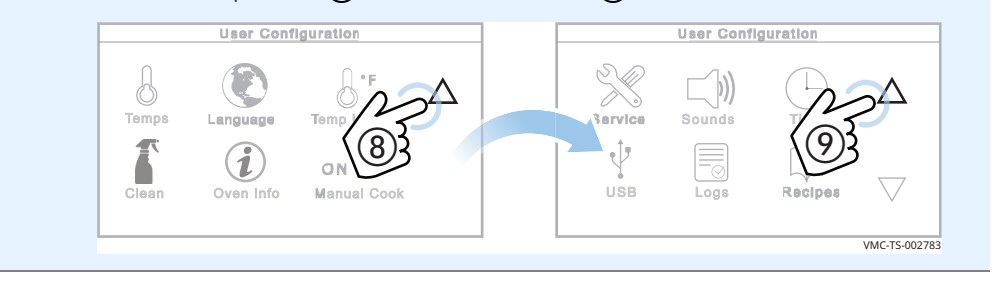

### To view the cleaning hours

During the start-up process:

The screen indicates the number of hours until cleaning is needed.

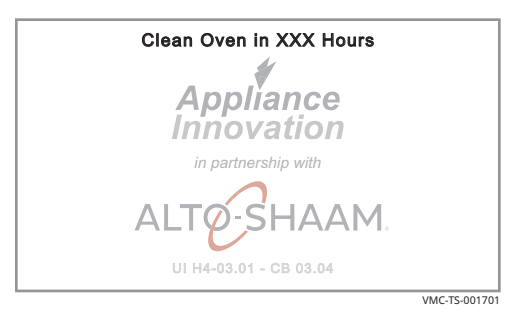

Result

The cleaning timer has now been set.

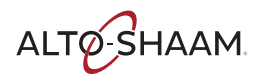

### How to Adjust the Oven Light Duration

| Before you begin | The ove | en must be turned on (screen is on).                                                                                                    |
|------------------|---------|----------------------------------------------------------------------------------------------------|
| Procedure        | To adju | st the oven light duration, do the following.                                                                                                    |
|                  | Step    | Action                                                                                                    |
|                  | 1.      | <b>Touch and hold</b> the oven light icon ①. The "Enter Pass Code" screen displays.                                                                                                    |
|                  |         | Enter the pass code "12345" ②.                                                                                                    |
|                  |         | Touch "Enter" ③.                                                                                                    |
|                  |         | READY       Ready to Cook       Image: Cook       Image: Cook |
|                  | 2.      | <b>Enter</b> the number of minutes ④ the oven light will stay on.<br><b>Touch</b> "Enter" ⑤.                                                                                                    |
|                  |         | <b>NOTE:</b> Entering zero minutes results in the oven light staying on indefinitely.                                                                                                    |
|                  |         | Enter Oven Light Minutes<br>1 2 3<br>4 5 6<br>4 5 6<br>6<br>8 9<br>6<br>8 c<br>Enter ><br>WC:TS:002767                                                                                                    |

Result

The oven light duration has now been set.

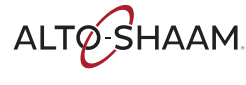

### How to Clean the Oven

#### Caution

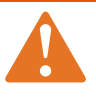

**WARNING:** Electric shock hazard. Set the main disconnect switch to the OFF position to remove electric power from the appliance.

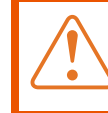

**CAUTION:** Burn hazard. Allow the oven, utensils, and racks to cool before cleaning.

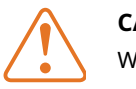

**CAUTION:** Corrosive materials hazard. Wear eye protection and hand protection when cleaning.

| NOTICE | Using improper cleaning procedures could damage the catalyst and void the warranty. |
|--------|-------------------------------------------------------------------------------------|
|        | Only use spray cleaner when the electric power is completely removed from the oven. |
|        | Do not spray the catalyst with water or cleaning solution.                          |
|        | Do not spray cleaner into the oven while the recirculation blower is running.       |
|        | Do not use steel pads, wire brushes, or scrapers when cleaning.                     |

 Before you begin
 Make sure that the oven is turned off and cool (inside cavity is less than 140°F).

 Daily cleaning procedure
 To clean the oven daily, do the following.

| Step | Action                                                                |
|------|-----------------------------------------------------------------------|
| 1.   | <b>Remove</b> any spills with disposable paper wipes or a damp cloth. |
| 2.   | Wipe the outside of the oven with a damp cloth.                       |
| 3.   | Wipe the outside of the oven with a stainless steel cleaner.          |

Weekly cleaning procedure

To clean the oven weekly, do the following.

#### Step Action

1. **Set** the main disconnect switch (1) to the OFF position.

Make sure the oven is cool (inside cavity is less than 140°F).

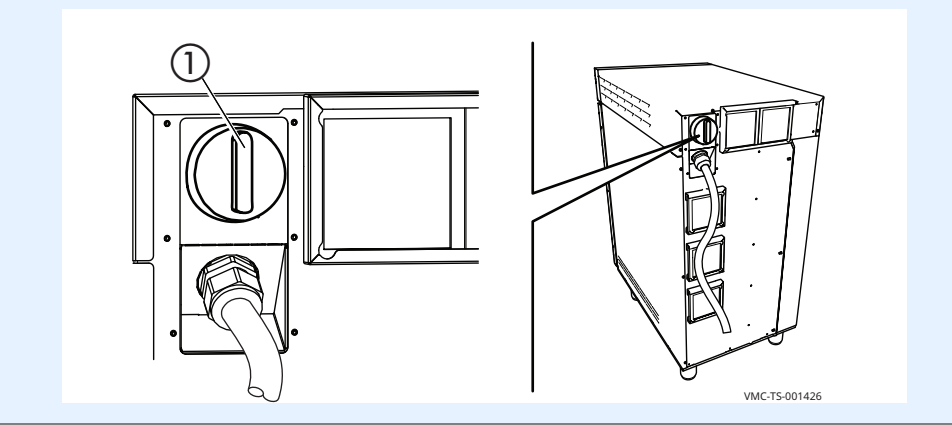

2. **Spray** the exterior areas of the oven with EcoLab Greaselift<sup>™</sup> or Chemco Dirt Buster III<sup>™</sup> oven cleaner.

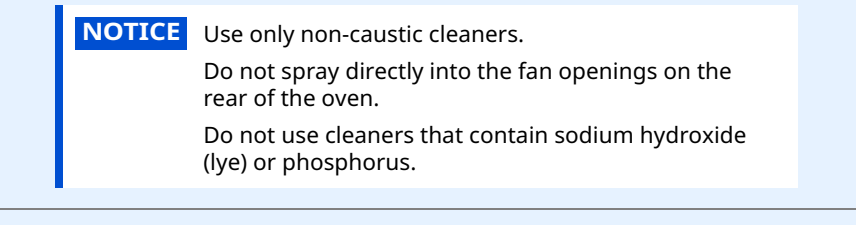

- 3. **Wipe** the exterior areas of the oven with a non-abrasive nylon scrub pad.
- 4. **Clean** each side of the window pane with EcoLab Greaselift<sup>™</sup> or Chemco Dirt Buster III<sup>™</sup> oven cleaner.
- 5. **Set** the main disconnect switch (1) to the ON position if complete.

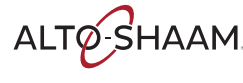

Monthly cleaning procedure

To clean the oven monthly, do the following.

#### Step Action

1. **Set** the main disconnect switch to the OFF position.

**Make sure** the oven is cool (inside cavity is less than 140°F).

**Remove** the cook racks (1) and jet plates (2).

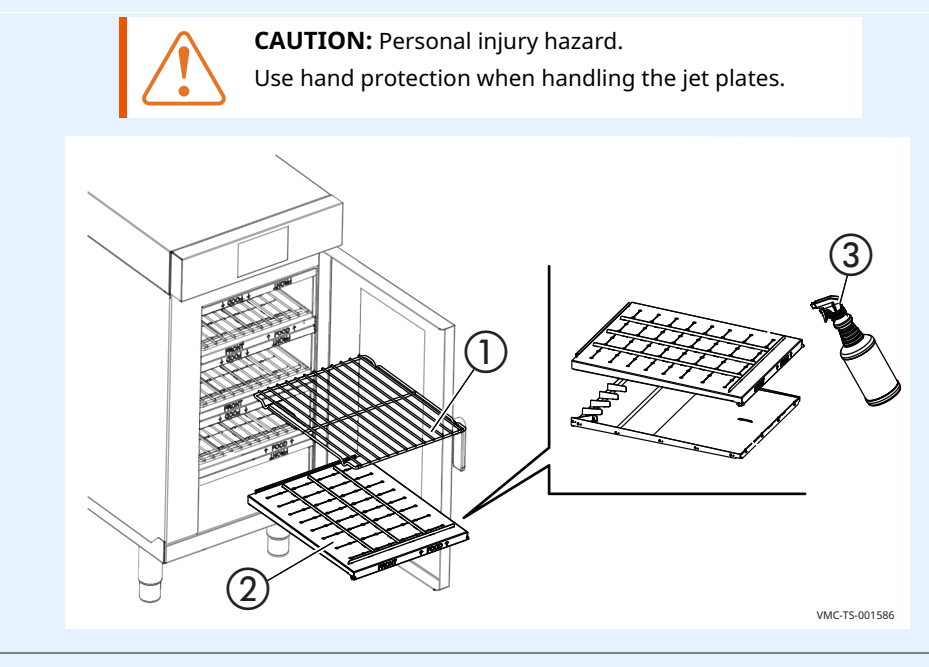

2. Separate the jet plates.

**Spray** the jet plates with EcoLab Greaselift<sup>™</sup> or Chemco Dirt Buster III<sup>™</sup> ③ oven cleaner. Let the cleaner work for 3–5 minutes.

- 3. **Wipe** the jet plates with a non-abrasive nylon scrub pad.
- 4. **Re-install** the jet plates and cook racks.

**NOTE:** Make sure the jet plates are installed correctly. The nozzles on the jet plates should be pointing towards the food.

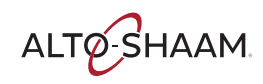

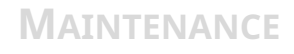

**Cleaning the filters** 

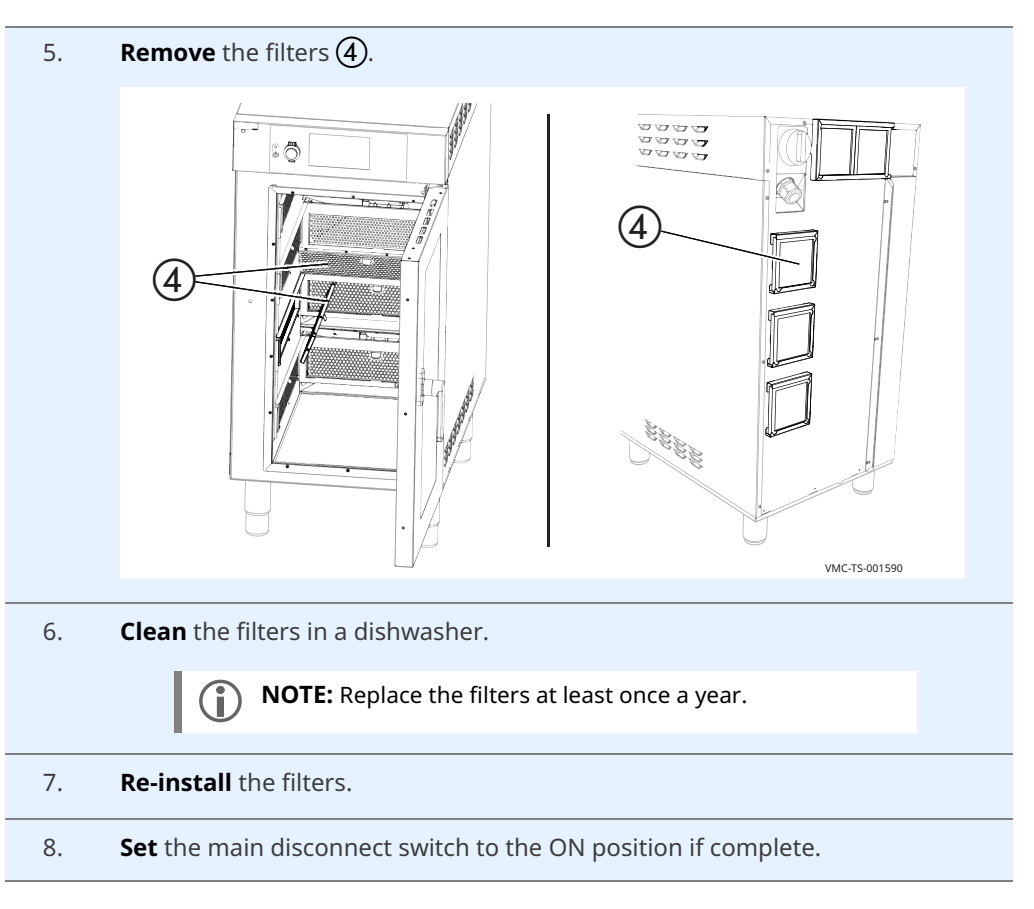

Result

The oven is now clean.

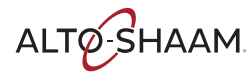

### What to do if the Fan Indicator Light Illuminates

Procedure

If the fan indicator light (1) illuminates, do the following.

| Step | Action                                                                                                    |
|------|----------------------------------------------------------------------------------------------------|
| 1.   | Turn off the oven and allow it to cool.                                                                                                    |
|      | Remove the filters ②.                                                                                                    |
|      |                                                                                                    |
| 2.   | <b>Clean</b> the filters in a dishwasher.                                                                                                    |
| 3.   | Re-install the filters.                                                                                                    |
| 4.   | Resume operation of the oven.                                                                                                    |
|      | <b>NOTE:</b> If the fan indicator light remains on, the appliance is malfunctioning. Disconnect the appliance from the power supply and have the oven serviced by a qualified technician. |

## What to do if the Controller does not Turn On

#### Procedure

If the controller does not illuminate when you turn on the oven, do the following.

| Step | Action                                                                   |
|------|--------------------------------------------------------------------------|
| 1.   | Turn off the oven.                                                       |
| 2.   | <b>Remove</b> the circuit breaker access panel ①.                        |
|      |                                                                          |
| 3.   | <b>Set</b> the circuit breakers ② to the ON position.                    |
| 4.   | <b>Re-install</b> the circuit breaker access panel.                      |
| 5.   | Turn on the oven.                                                        |
| 6.   | <b>Resume</b> operation of the oven if the controller illuminates.       |
|      | <b>NOTE:</b> Contact factory or local service agent if problems persist. |

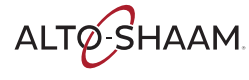

### Warranty

| Introduction    | Alto-Shaam, Inc. warrants to the original purchaser only, that any original part<br>found to be defective in material or workmanship will be replaced with a new or<br>rebuilt part at Alto-Shaam's option, subject to provisions hereinafter stated.                                                                                               |
|-----------------|----------------------------------------------------------------------------------------------------|
| Warranty Period | The original parts warranty period is as follows:                                                                                                    |
|                 | For all other original parts, one (1) year from the date of installation of appliance<br>or fifteen (15) months from the shipping date, whichever occurs first.                                                                                                    |
|                 | The labor warranty period is one (1) year from the date of installation or fifteen (15) months from the shipping date, whichever occurs first.                                                                                                    |
|                 | <ul> <li>Alto-Shaam will bear normal labor charges performed during standard business<br/>hours, excluding overtime, holiday rates or any additional fees.</li> </ul>                                                                                                    |
|                 | For the refrigeration compressor, if installed, the warranty period is five (5) years from the date of original installation of the appliance.                                                                                                    |
|                 | For heating elements on Halo Heat <sup>®</sup> Cook and Hold ovens, the warranty period is<br>for as long as the original owner owns the oven. This excludes holding-only<br>ovens.                                                                                                    |
|                 | To be valid, a warranty claim must be asserted during the applicable warranty period. This warranty is not transferable.                                                                                                    |
| Exclusions      | This warranty does not apply to:                                                                                                    |
|                 | Calibration.                                                                                                    |
|                 | <ul> <li>Replacement of light bulbs, rubber gaskets, grease filters, air filters, racks, jet<br/>plates, and/or the replacement of glass due to damage of any kind.</li> </ul>                                                                                                    |
|                 | <ul> <li>Equipment damage caused by accident, shipping, improper installation or<br/>alteration.</li> </ul>                                                                                                    |
|                 | Equipment used under conditions of abuse, misuse, carelessness or abnormal<br>conditions, including but not limited to, equipment subjected to harsh or<br>inappropriate chemicals, including but not limited to, compounds containing<br>chloride or quaternary salts, poor water quality, or equipment with missing or<br>altered serial numbers. |
|                 | <ul> <li>Equipment damage caused by use of any cleaning agents other than those<br/>recommended by Alto-Shaam, including but not limited to damage due to<br/>chlorine or other harmful chemicals.</li> </ul>                                                                                                    |
|                 | <ul> <li>Any losses or damage resulting from malfunction, including loss of food product,<br/>revenue, or consequential or incidental damages of any kind.</li> </ul>                                                                                                    |
|                 | <ul> <li>Equipment modified in any manner from original model, substitution of parts<br/>other than factory authorized parts, unauthorized removal of any parts including<br/>legs, or unauthorized addition of any parts.</li> </ul>                                                                                                    |
|                 | Continued on next page                                                                                                    |

ALTO-SHAAM

- Equipment damage incurred as a direct result of poor water quality\*, inadequate maintenance of steam generators and/or surfaces affected by water. Water quality and required maintenance of steam generating equipment is the responsibility of the owner/operator.
- Equipment damage incurred as a result of not following the required maintenance schedule published in the manuals for the equipment.

Conclusion

This warranty is exclusive and is in lieu of all other warranties, express or implied, including the implied warranties of merchantability and fitness for a particular purpose. No person except an officer of Alto-Shaam, Inc. is authorized to modify this warranty or to incur on behalf of Alto-Shaam any other obligation or liability in connection with Alto-Shaam equipment.

\*Refer to the product spec sheet for water quality standards.

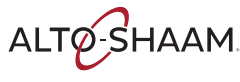

# Vector

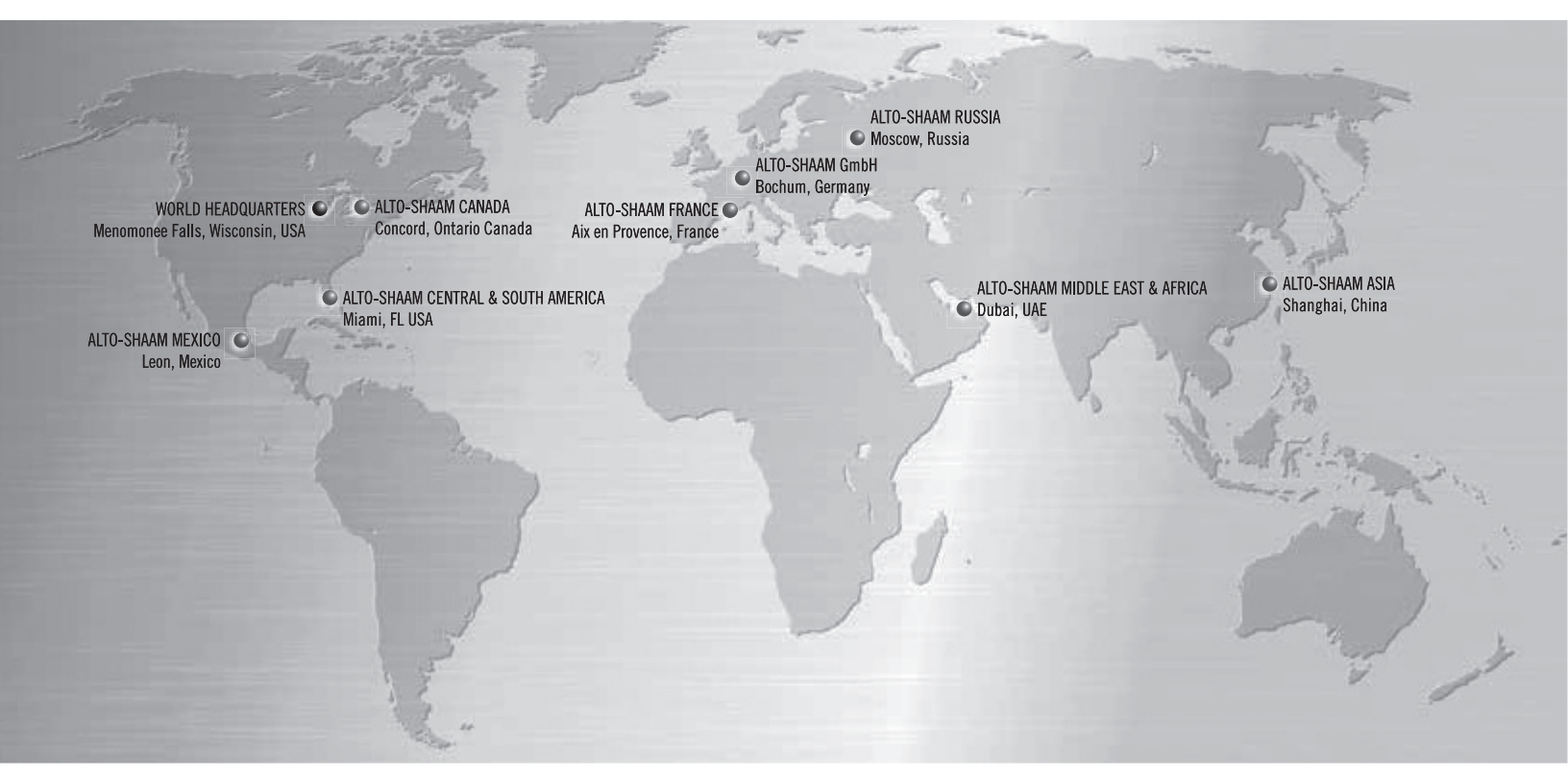

#### Alto-Shaam World Headquarters

W164 N9221 Water Street, PO Box 450 Menomonee Falls, WI 53052-0450, U.S.A. Phone 800-558-8744; +1-262-251-3800

Alto-Shaam Asia Shanghai, China Phone +86-21-6173 0336

Alto-Shaam Canada

Concord, Ontario Canada Toll Free Phone 866-577-4484 Phone +1-905-660-6781

Alto-Shaam Central & South America Miami, FL USA Phone +1-954-655-5727

Alto-Shaam Middle East & Africa Dubai, UAE Phone +971 4 321 9712

Alto-Shaam France, L.L.C. Aix en Provence, France Phone +33(0)4-88-78-21-73

Alto-Shaam GmbH Bochum, Germany Phone +49(0)234-298798-0 Alto-Shaam Mexico

Leon, Mexico Phone +52 1 477-754-1305

Alto-Shaam Russia Moscow, Russia Phone +7-903-793-2331

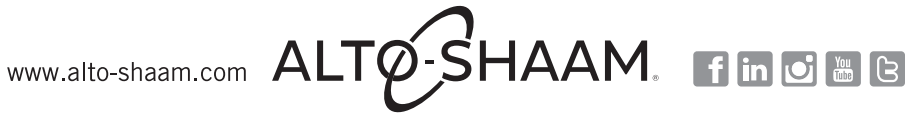